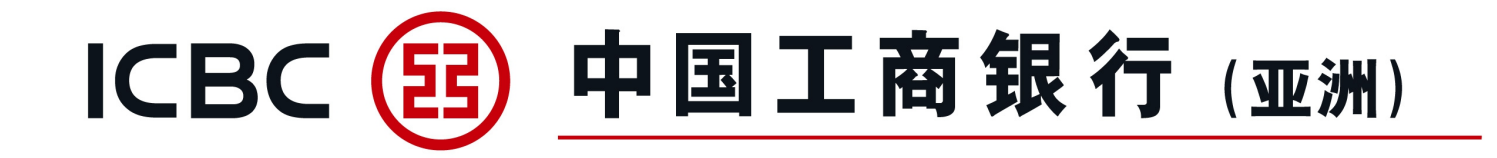

# Guideline on Commercial Internet Banking and Commercial Mobile Banking

**Trade Service** 

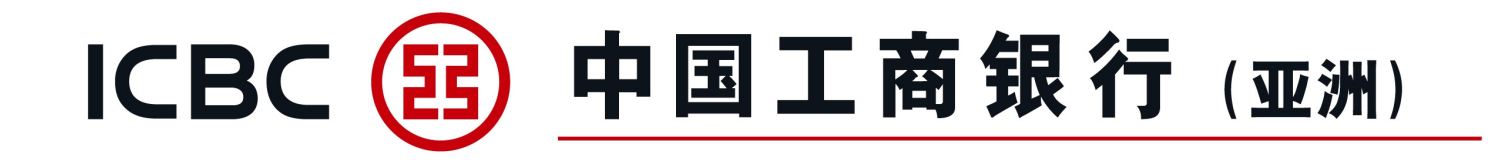

# Introduction of Trade Service Introduction of Functions FAQ

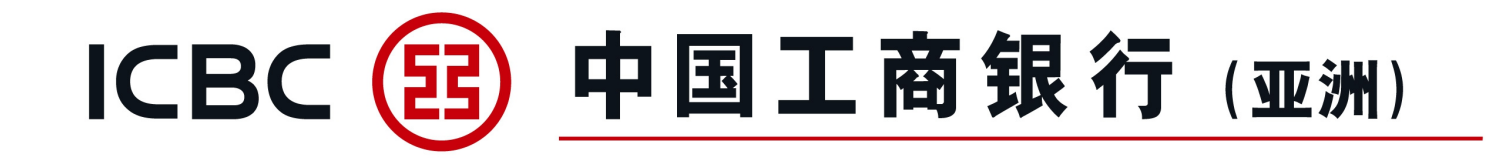

# **1. Introduction of Trade Service**

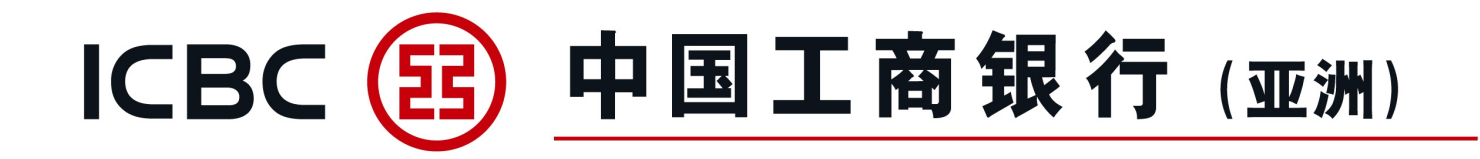

The following 9 scopes are covered in the Trade Service

| Trade Service                 |
|-------------------------------|
| Imp LC and Docs               |
| S Exp LC                      |
| Imp Collection                |
| Exp Collection                |
| Trade Finance                 |
| Issuance of<br>Guarantee/SBLC |
| Advising of<br>Guarantee/SBLC |
| Download Forms                |
| Outstanding Rpt               |

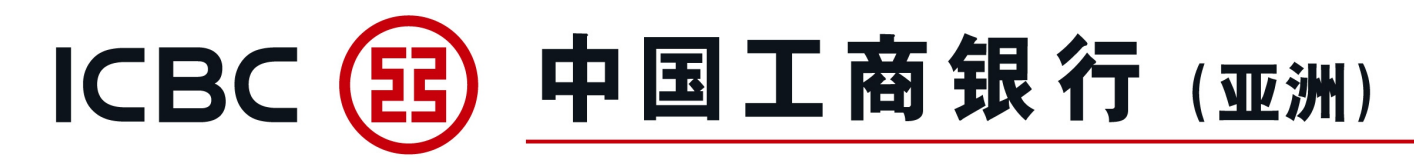

| Star and Star                                     | Functions                                                |                                  |                                         |  |  |  |  |  |
|---------------------------------------------------|----------------------------------------------------------|----------------------------------|-----------------------------------------|--|--|--|--|--|
| Scopes                                            | Submission of<br>application /<br>instructions           | Enquiry of<br>Transaction Status | Download Processing<br>Advice / LC copy |  |  |  |  |  |
| Import LC application/Amendment*                  | V Mat                                                    | $\checkmark$                     | V NO                                    |  |  |  |  |  |
| Import LC Documents (with Loan application)       | 1                                                        | $\checkmark$                     | 1                                       |  |  |  |  |  |
| Export LC                                         | All S.                                                   | $\checkmark$                     | 1 Marson                                |  |  |  |  |  |
| Export LC Documents                               | AL CON                                                   | $\checkmark$                     | AN CO                                   |  |  |  |  |  |
| Import Collection (with Loan application)         | S. F.                                                    | $\checkmark$                     | NOV.                                    |  |  |  |  |  |
| Export Collection                                 | V.                                                       | $\checkmark$                     | $\checkmark$                            |  |  |  |  |  |
| Export Invoice Financing* #                       | $\checkmark$                                             | $\checkmark$                     | $\checkmark$                            |  |  |  |  |  |
| Import Invoice Financing* #                       | $\checkmark$                                             | $\checkmark$                     | N N                                     |  |  |  |  |  |
| Guarantee/SBLC application/Amendment*             | V                                                        | V L                              | 1                                       |  |  |  |  |  |
| Guarantee/SBLC advising                           |                                                          | V JUL 2                          |                                         |  |  |  |  |  |
| Loan Enquiry and Loan Repayment#                  |                                                          | For all loan types               |                                         |  |  |  |  |  |
| Download Forms                                    | Linkage to Trade Form Library                            |                                  |                                         |  |  |  |  |  |
| Outstanding Report                                | List out all outstanding transactions as of previous day |                                  |                                         |  |  |  |  |  |
| Remarks: * Support upload documents, # Provide co | ommercial mobile banking                                 | inquiry and authorization        | function                                |  |  |  |  |  |

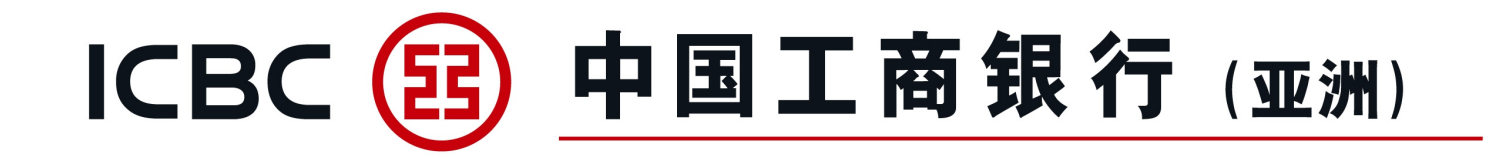

# 2. Introduction of Functions

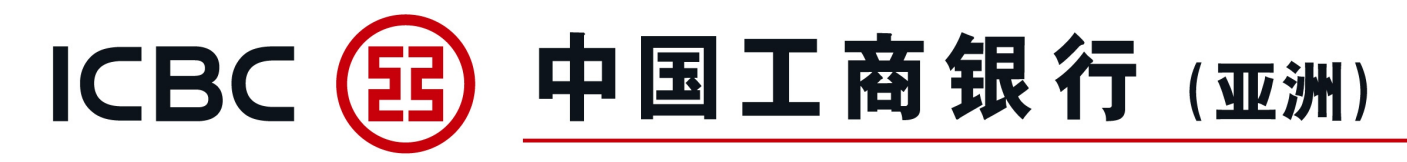

#### **LC Application**

1. LC issuance/amendment applications can be submitted online.

| Trade Service             | > > Documentation and trade finance > Imp LC and Docs > LC Application |                                                                              |
|---------------------------|------------------------------------------------------------------------|------------------------------------------------------------------------------|
| Imp LC and Docs           |                                                                        |                                                                              |
| LC Application            | LC Application                                                         |                                                                              |
| My LC Documents           |                                                                        |                                                                              |
| My LC                     | Company Name*                                                          | 磨繩樁轅古蹺乓忘嘴易 ✔                                                                 |
| LC Template               | Applicant's ref                                                        |                                                                              |
| Application Enquiry       | Advising bank                                                          |                                                                              |
| LC Phrases<br>Maintenance |                                                                        |                                                                              |
| Instruction Enquiry       | Expiry date*                                                           | 2022-06-01                                                                   |
| Authorization – LC        | Expiry place*                                                          | <ul> <li>Issuing bank's counter</li> <li>In beneficiary's country</li> </ul> |
| Authorization – LC        |                                                                        | ○ Others                                                                     |
| Documents                 | Applicant's name                                                       | XUXIXN TXLXCXM (XNX'X) LXD                                                   |
| Exp LC                    | Applicant's address                                                    |                                                                              |
| Imp Collection            |                                                                        |                                                                              |

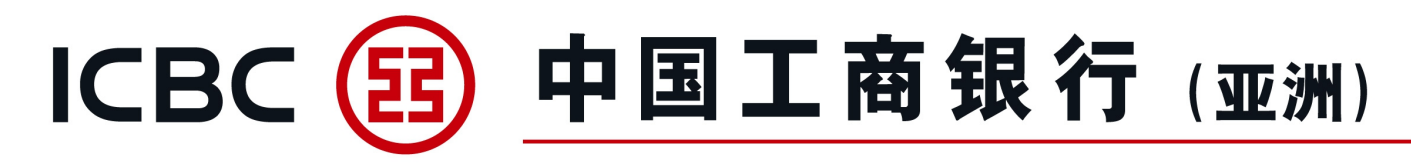

#### **LC Application**

2. Upload supporting documents.

Reminder: Please press "Browse" to select the related documents, and then press "Upload". (Only applicable for BMP, DOC, DOCX, JPG, JPEG, PDF, PNG, XLS, XLSX formats without password protection), file name cannot contain symbols.

3. Read and agree the relevant terms and conditions of LC application before submission.

|                                     | File name: ATTACHMENT 2, 000.docx V All Files (*.*)                                                                                |           |
|-------------------------------------|----------------------------------------------------------------------------------------------------|-----------|
|                                     | Open Cancel                                                                                                    |           |
|                                     | Browse Upload                                                                                                    |           |
| Note: You can up<br>contain symbols | oload at most 20 attachments. One attachment cannot exceed 20MB. Total size of all attachments cannot exceed 200MB. Attachment nan | ne cannot |
| 1. N.                               | Message from webpage X                                                                                                    | )         |
| <u> </u>                            | File name uploaded cannot contain symbols. Please re-name and then upload again!                                                   |           |
| Model remarks                       | De De                                                                                                    |           |
| Model remarks                       | OK                                                                                                    |           |
| 🗌 We (the Applic                    | ant) have read, understood and accepted the applicable Terms and Conditions of LC application. (Terms and Conditions)              | ;         |

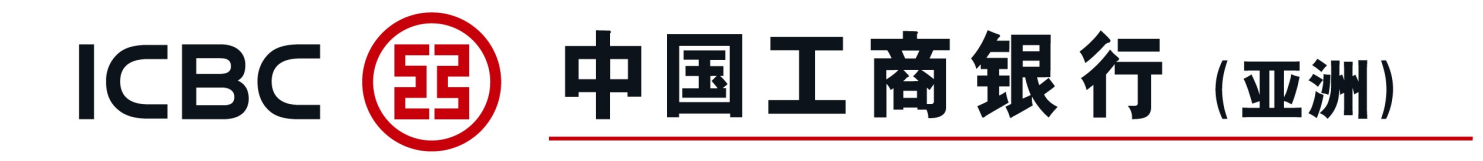

| Please enter the following numbers on your Token: <b>8037421</b><br>The above picture includes 6 digits random number and Amount, please check it carefully. |                                                  |  |  |  |  |  |  |  |  |  |
|----------------------------------------------------------------------------------------------------|--------------------------------------------------|--|--|--|--|--|--|--|--|--|
| Please press [OK] on the token and finish the t                                                                                                    | tranaction as quickly as you can before timeout. |  |  |  |  |  |  |  |  |  |
| Dynamic Password:                                                                                                    |                                                  |  |  |  |  |  |  |  |  |  |
|                                                                                                    |                                                  |  |  |  |  |  |  |  |  |  |
| Print Cor                                                                                                    | nfirm Back                                       |  |  |  |  |  |  |  |  |  |

#### **LC Application**

At the time of submitting LC Applications, customer needs an ICBC (Asia) Password Token to confirm and complete the submission.

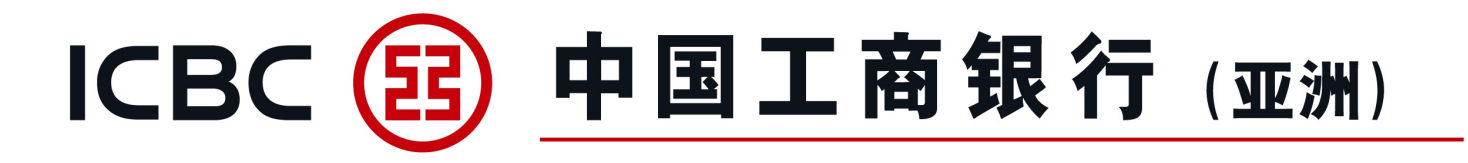

ICBC(Asia) LC Application LC NO. LC302KWC100019 Amount HKD88.00 Above Transaction completed[ICBC(ASIA)] LC Application When the application is approved successfully, an SMS confirmation message will be sent to customer's registered mobile phone number. (Note: Mobile phone number must be

registered in advance)

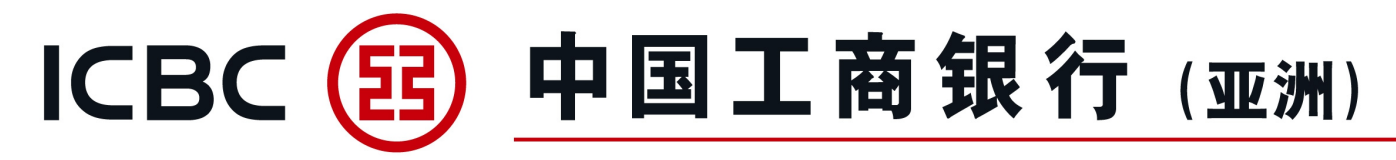

#### **My LC Documents**

- 1. Enquiry on LC drawing details and document status.
- 2. Accept/Reject/Pay instructions can be submitted online.
- 3. Download processing advice.

| > > Documentatio | on and t          | trade finance > Imp                                                                                                    | LC and Docs > My LC D                                                                                                    | ocuments                                                                                                    |                                                                                                    |                                                                                                    |                                                                                                    |                                                                         |                                                                         |                                                                                                    |                                                                                                    |
|------------------|-------------------|----------------------------------------------------------------------------------------------------|----------------------------------------------------------------------------------------------------|----------------------------------------------------------------------------------------------------|----------------------------------------------------------------------------------------------------|----------------------------------------------------------------------------------------------------|----------------------------------------------------------------------------------------------------|-------------------------------------------------------------------------|-------------------------------------------------------------------------|----------------------------------------------------------------------------------------------------|----------------------------------------------------------------------------------------------------|
|                  |                   |                                                                                                    |                                                                                                    |                                                                                                    |                                                                                                    |                                                                                                    |                                                                                                    |                                                                         |                                                                         |                                                                                                    |                                                                                                    |
| My IC Documents  |                   |                                                                                                    |                                                                                                    |                                                                                                    |                                                                                                    |                                                                                                    |                                                                                                    |                                                                         |                                                                         |                                                                                                    | >> He                                                                                                    |
| ing te botaments |                   |                                                                                                    |                                                                                                    |                                                                                                    |                                                                                                    |                                                                                                    |                                                                                                    |                                                                         |                                                                         |                                                                                                    |                                                                                                    |
|                  |                   |                                                                                                    | Enquiry Options:                                                                                                    | By date                                                                                                    | ○ By bank ref ○ E                                                                                                    | By bill ref                                                                                                 |                                                                                                    |                                                                         |                                                                         |                                                                                                    |                                                                                                    |
|                  |                   |                                                                                                    | Company Name:                                                                                                    | 瘩繩樁轅古                                                                                                    | □ 時兵忘嘴易                                                                                                    | 05.04                                                                                                    |                                                                                                    |                                                                         |                                                                         |                                                                                                    |                                                                                                    |
|                  |                   | (                                                                                                    | Start and end dates:                                                                                                    | 2022-05-02                                                                                                    | <u></u>                                                                                                    | -05-31                                                                                                    | Recently                                                                                                    | : 30-day 🗸                                                              |                                                                         |                                                                                                    |                                                                                                    |
|                  |                   |                                                                                                    |                                                                                                    |                                                                                                    | Inquiry                                                                                                    | Reset                                                                                                    |                                                                                                    |                                                                         |                                                                         |                                                                                                    |                                                                                                    |
| Company Name:    | <b>瘩繩椿</b>        | 轅古蹺乓忘嘴易(Hong                                                                                                    | g Kong S.A.R)                                                                                                    |                                                                                                    |                                                                                                    |                                                                                                    |                                                                                                    |                                                                         |                                                                         |                                                                                                    |                                                                                                    |
| Sight/Usance     | e Disc            | Bank ref                                                                                                    | Bill ref                                                                                                    | Status                                                                                                    | Beneficiary                                                                                                    | Creation date                                                                                               | Accept due date                                                                                                    | Payment date                                                            | Doc amount                                                              | Balance                                                                                                    | Action                                                                                                    |
| s                | N                 | LC302NLC200071                                                                                                    | BR302NLC20007101                                                                                                    | Approved                                                                                                    | ABC CO. LTD. HK                                                                                                    | 2022-05-31                                                                                                  |                                                                                                    |                                                                         | HKD 300.00                                                              | HKD 300.00                                                                                                    | Pay<br>Advice                                                                                                    |
| s                | Y                 | LC302NLC200071                                                                                                    | BR302NLC20007102                                                                                                    | Approved                                                                                                    | ABC CO. LTD. HK                                                                                                    | 2022-05-31                                                                                                  |                                                                                                    |                                                                         | HKD 200.00                                                              | HKD 200.00                                                                                                    | Reject                                                                                                    |
|                  | > > Documentation | >> Documentation and a state of the state of the stat | >> Documentation and trade finance > Imp<br>My LC Documents          Company Name: 瀋總搭轅古曉氏忘嘴易(Hong         Sight/Usance Disc Bank ref         S       N         LC302NLC200071         S       Y | <ul> <li>&gt; Documentation and trade finance &gt; Imp LC and Docs &gt; My LC D</li> <li>My LC Documents</li> <li>Enquiry Options:<br/>Company Name:</li> <li>Start and end dates:</li> <li>Start and end dates:</li> <li>Sight/Usance Disc Bank ref Bill ref</li> <li>S</li> <li>N LC302NLC200071</li> <li>BR302NLC20007101</li> </ul> | <ul> <li>&gt; Documentation and trade finance &gt; Imp LC and Docs &gt; My LC Documents</li> <li>My LC Documents</li> <li>Enquiry Options: ● By date<br/>Company Name: 詹維椿轅古<br/>③ Start and end dates: 2022-05-02</li> <li>Company Name: 密編椿轅古<br/>⑤ Start and end dates: 2022-05-02</li> <li>Sight/Usance Disc Bank ref Bill ref Status<br/>S N LC302NLC200071</li> <li>BR302NLC20007101</li> <li>Approved<br/>S Y LC302NLC200071</li> <li>BR302NLC20007102</li> <li>Approved</li> </ul> | > > Documentation and trade finance > Imp LC and Docs > My LC Documents  My LC Documents  Inquiry @ By date | > > Documentation and trade finance > Imp LC and Docs > My LC Documents<br>My LC Documents<br>Enquiry Options: ● By date ● By bank ref ● By bill ref Company Name: 産編種職古題乓忘嗎易 ✓ e Start and end dates: 2022-05-02  Impuiry Reset<br>Inquiry Reset<br>Sight/Usance Disc Bank ref ● Bill ref Status Beneficiary Creation date<br>S N LC302NLC200071 BR302NLC20007101 Approved ABC CO. LTD. HK 2022-05-31<br>S Y LC302NLC200071 BR302NLC20007102 Approved ABC CO. LTD. HK 2022-05-31 | > > Documentation and trade finance > Imp LC and Docs > My LC Documents | > > Documentation and trade finance > Imp LC and Docs > My LC Documents | > > Documentation and trade finance > Imp LC and Docs > My LC Documents          Start and end dates:       By bank ref By bill ref         Company Name:       Biglietabilitabilit | > > Documentation and trade finance > Imp LC and Docs > My LC Documents          Support the finance > Imp LC and Docs > My LC Documents         Support to the finance > Imp LC and Docs > My LC Documents         Support to the finance > Imp LC and Docs > My LC Documents         Support to the finance > Imp LC and Docs > My LC Documents         Support to the finance > Imp LC and Docs > My LC Documents         Support to the finance > Imp LC and Docs > My LC Documents         Support to the finance > Imp LC and Docs > My LC Documents         Impuiny Name: Support to the finance > Impuiny Name: Support to the finance > Impuiny         Reset         Company Name: Support to the finance > Impuint to the finance > Impuint to the fina |

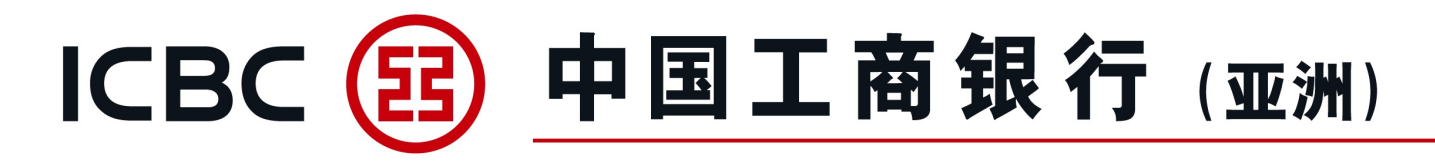

My LC

- 1. Enquiry on LC issued and related information.
- 2. Amendment application can be submitted online.
- 3. Download processing Advice/SWIFT message.
- 4. Linkage to "My LC" to enquire on drawing details.

| Trade Service            | > > Documentation and trade finance > Imp LC and Docs > My LC |                                                                                                    |
|--------------------------|---------------------------------------------------------------|----------------------------------------------------------------------------------------------------|
| Imp LC and Docs          |                                                               |                                                                                                    |
| LC Application           | My LC                                                         | >> Help                                                                                              |
| My LC Documents          | Enquiry Options:                                              | ank ref O By applicant's ref                                                                         |
| My LC                    | Company Name: 唇繩樁轅古蹺乓忘!                                       |                                                                                                    |
| LC Template              | Currency: All                                                 |                                                                                                    |
| Application Enquiry      | Beneficiary:                                                  |                                                                                                    |
| LC Phrases               | Status: All V                                                 | ▼ - 2022-05-31 ■ Recentha 30-day ▼                                                                   |
|                          |                                                               |                                                                                                    |
| Authorization – LC       | Inqu                                                          | uiry Reset                                                                                           |
| Authorization – LC       |                                                               |                                                                                                    |
| Documents                | Sight/Usance Bank ref Applicant's ref Beneficiary Issue da    | te Maturity Date Status LC Amount O/S LC amount Action                                               |
| Exp LC<br>Imp Collection | S LC302NLC200071 ABC CO. LTD. HK 2022-05-                     | 31 2022-06-30 Not yet closed HKD 1,000.00 HKD 500.00 Amendment application<br>SWIFT/Advice Documents |

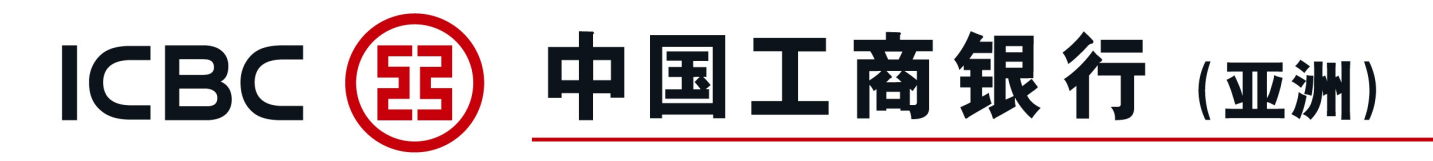

My LC

Upload supporting documents for amendment application.

Reminder: Please press "Browse" to select the related documents, and then press "Upload". (Only applicable for BMP, DOC, DOCX, JPG, JPEG, PDF, PNG, XLS, XLSX formats without password protection), file name cannot contain symbols.

| File name:       ATTACHMENT 1,000 - Copy.docx       All Files (*.*)         Open       Cancel                                                                                                    |                      |
|----------------------------------------------------------------------------------------------------|----------------------|
| This amendment charges are for the account<br>of* Opplicant Openeficiary<br>Attachment:<br>Browse Upload<br>Note: You can upload at most 20 attachments. One attachment cannot exceed 20MB. Total size of all attachments cannot exceed<br>name cannot contain symbols | ed 200MB. Attachment |
| Amendment to be despatched by   SWIFT  Courier  Message from webpage  X ounter                                                                                                    |                      |
| File name uploaded cannot contain symbols. Please re-name<br>and then upload again!<br>OK                                                                                                    | S. M.S.              |
| Note: You can upload at most 20 attachments. One attachment cannot exceed 20MB. Total size of all attachments cannot excee                                                                                                    | d 200MB. Attachment  |

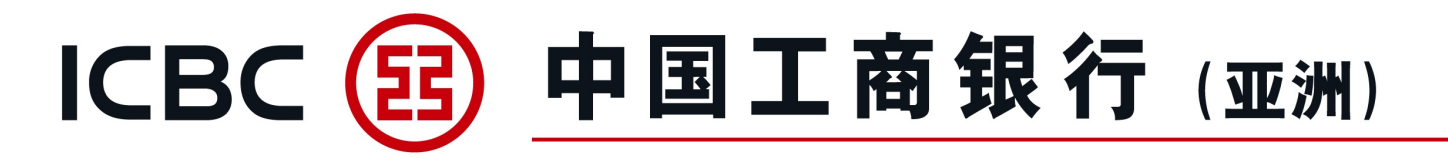

# LC Template

Maintain LC Template and submit default template for LC applications.

| Trade Service       | > > Documentation and trade finance | ce > Imp LC and Docs > LC Template |                   |                                      |
|---------------------|-------------------------------------|------------------------------------|-------------------|--------------------------------------|
| Imp LC and Docs     |                                     |                                    |                   |                                      |
| LC Application      | I C Template                        |                                    |                   |                                      |
| My LC Documents     | Le rempire                          |                                    |                   |                                      |
| My LC               |                                     | Company Name: 唐                    | 繩樁轅古蹺乓忘嘴易 ✔       |                                      |
| LC Template         |                                     | Beneficiary:                       |                   |                                      |
| Application Enquiry |                                     | Inquiry Res                        | et Newly increase | d                                    |
| LC Phrases          |                                     |                                    |                   |                                      |
| Maintenance         |                                     |                                    |                   |                                      |
| Instruction Enquiry | Model remarks                       | Applicant                          | Beneficiary       | Operation                            |
| Authorization – LC  | TEST TEST TEST                      | XUXIXN TXLXCXM (XNX'X) LXD         | 0420-TEST1        | Modify Delete LC application Save as |

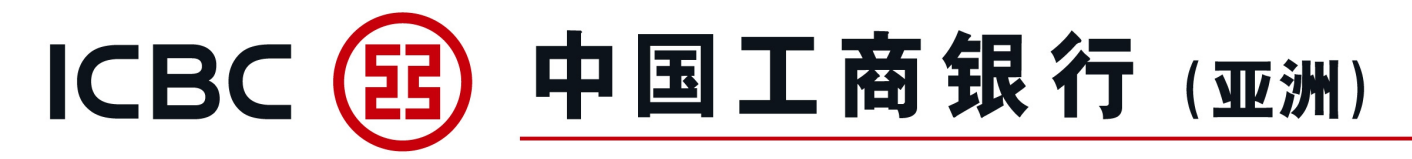

#### **Application Enquiry**

Extract temporary saved applications for processing.

| Trade Service             | > > Documentation and trade finance > Imp LC and Docs > Application Enquiry                                             |                  |
|---------------------------|----------------------------------------------------------------------------------------------------|------------------|
| Imp LC and Docs           |                                                                                                    |                  |
| LC Application            | Application Enquiry                                                                                                    | >> Hel           |
| My LC Documents           | Transaction Type:                                                                                                    |                  |
| My LC                     | Company Name: 核编樁轅古蹺乓忘嘴易 🗸                                                                                              |                  |
| LC Template               | Status: not yet submitted 🗸                                                                                             |                  |
| Application Enquiry       | Currency: All                                                                                                    |                  |
| LC Phrases<br>Maintenance | Beneficiary:<br>○ Start and end dates: 2022-05-02                                                                       |                  |
| Instruction Enquiry       |                                                                                                    |                  |
| Authorization – LC        | Inquiry Reset                                                                                                    |                  |
| Authorization – LC        |                                                                                                    |                  |
| Documents                 | Temporary number Applicant's ref Application date Company Name Currency LC issuing amount Processing status Beneficiary | Action           |
| Exp LC                    | ADV143828 2022-05-31 唐繩椿轅古蹺乓忘嘴易(Hong Kong S.A.R) HKD 2,800.00 not yet submitted TESTING CO. LTD.                        | Continue<br>Void |
| Imp Collection            |                                                                                                    |                  |

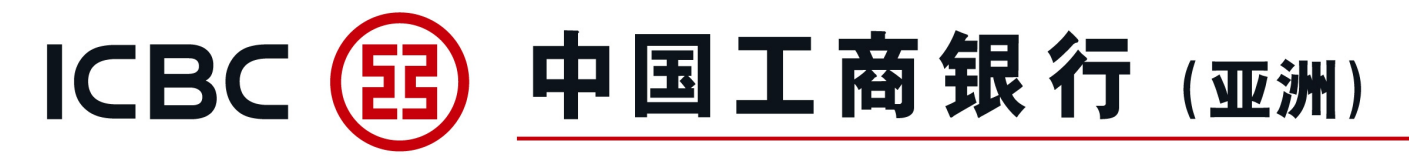

#### **LC Phrases Maintenance**

Maintain frequently used Description of goods, Documents required and Additional conditions.

| Trade Service             | > > Documentation and trade finance > Imp LC and Docs > LC Phrases Maintenance |
|---------------------------|--------------------------------------------------------------------------------|
| Imp LC and Docs           |                                                                                |
| LC Application            | I C Phrases Maintenance                                                        |
| My LC Documents           | Description of goods                                                           |
| My LC                     | O Documents required                                                           |
| LC Template               | Additional conditions                                                          |
| Application Enquiry       | Confirm                                                                        |
| LC Phrases<br>Maintenance |                                                                                |

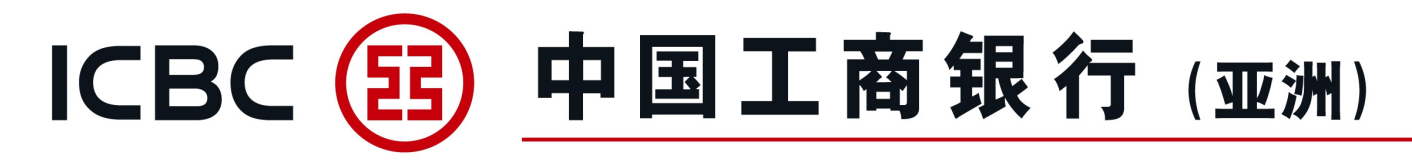

# 2. Exp LC

#### **LC Enquiry**

- 1. Instant checking of arrival of Export LCs/amendments.
- 2. Linkage to bills presented under respective LC.
- 3. Download processing advice/SWIFT message.

| Trade Service                   | ~ | > >       | Documentation a | and trade finance > Ex | qp LC > LC E | Enquiry             |                         |                  |                  |               |              |                           |
|---------------------------------|---|-----------|-----------------|------------------------|--------------|---------------------|-------------------------|------------------|------------------|---------------|--------------|---------------------------|
| Imp LC and Docs                 |   |           |                 |                        |              |                     |                         |                  |                  |               |              |                           |
| LC Application                  |   | LC Enquir | у               |                        |              |                     |                         |                  |                  |               |              | >> Help                   |
| My LC Documents                 |   |           |                 |                        | En           | quiry Options: 💿 By | date 〇 By bank ref      |                  |                  |               |              |                           |
| My LC                           |   |           |                 |                        | Co           | ompany Name: 宮繩楠    | 轅古蹺乓忘嘴易 🗸               |                  |                  |               |              |                           |
| LC Template                     |   |           |                 |                        |              | Currency: All       | ~                       |                  |                  |               |              |                           |
| Application Enquiry             |   |           |                 |                        | ○ Start a    | Applicant:          | 5-02 2022-05-31         | •                | ● Re             | cently 30-day | ✓            |                           |
| LC Phrases<br>Maintenance       |   |           |                 |                        |              |                     |                         |                  |                  |               |              |                           |
| Instruction Enquiry             |   |           |                 |                        |              |                     | Inquiry Reset           |                  |                  |               |              |                           |
| Authorization – LC              |   |           | Sight/Usance    | Bank ref               | LC NO.       | Applicant           | Issuing Bank            | Advising<br>date | Maturity<br>Date | LC Amount     | Balance      | Action                    |
| Authorization – LC<br>Documents |   |           | s               | AV302B5C200144         | E-TEST       | TESTING CO. LTD     | XK AXD SXAXGXAX XAXKXNX | 2022-05-         | 2022-08-         | USD 3.000.00  | USD 2.800.00 | Documents<br>SWIFT/Advice |
| Exp LC                          |   |           |                 |                        | нк           | ADD 1 ADD 2         | XOXP LXDX XEXD OXFXCX   | 31               | 31               |               |              | LC<br>amendment           |
| LC Enquiry                      | ~ |           |                 |                        |              |                     |                         |                  |                  |               |              |                           |

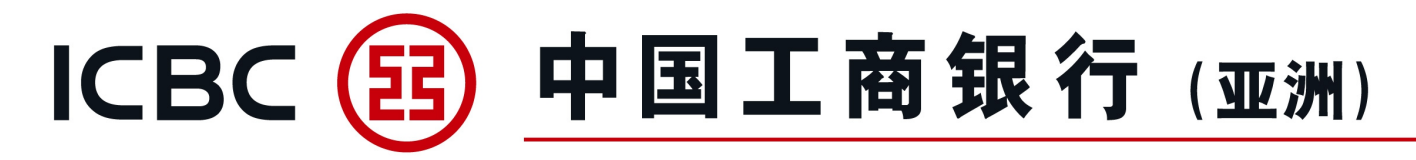

# 2. Exp LC

#### LC Documents Enquiry

1. Enquiry on status of submitted documents.

2. Download processing advice.

| Trade Service             | ^ |       | > > Documentatic | on and trade fi | nance > Exp LC > LC Doc | uments Enquiry  |             |                     |               |                 |             |            |          |         |
|---------------------------|---|-------|------------------|-----------------|-------------------------|-----------------|-------------|---------------------|---------------|-----------------|-------------|------------|----------|---------|
| Imp LC and Docs           |   |       |                  |                 |                         |                 |             |                     |               |                 |             |            |          |         |
| LC Application            |   | LC Do | cuments Enqui    | D/              |                         |                 |             |                     |               |                 |             |            |          | >> Help |
| My LC Documents           |   |       | caments Enqui    | y               |                         |                 |             |                     |               |                 |             |            |          |         |
| My LC                     |   |       |                  |                 | E                       | nquiry Options: | ● By date 🤇 | By bill ref         |               |                 |             |            |          |         |
| LC Template               |   |       |                  |                 | с                       | ompany Name:    | 瘩繩樁轅古B      | ▶                   |               |                 |             |            |          |         |
| Application Enquiry       |   |       |                  |                 | ○ Start                 | and end dates:  | 2022-05-02  | 2022-05-31          | •             | Recently        | y 30-day 🗸  |            |          |         |
| LC Phrases<br>Maintenance | • |       |                  |                 |                         |                 |             | Inquiry             | Reset         |                 |             |            |          |         |
| Instruction Enquiry       |   |       |                  |                 |                         |                 |             |                     |               |                 |             |            |          |         |
| Authorization – LC        |   |       | Sight/Usance     | Bank ref        | Bill ref                | Customer ref    |             | Applicant           | Creation date | Accept due date | Settle date | Doc amount | Status   | Action  |
| Authorization – LC        |   |       | S                | E-TEST HK       | BP302NLC20014401        |                 | TESTING     | CO. LTD ADD 1 ADD 2 | 2022-05-31    |                 |             | USD 200.00 | Approved | Advice  |
| Documents                 |   |       |                  |                 |                         |                 |             |                     |               |                 |             |            |          |         |
| Sec. Exp LC               |   |       |                  |                 |                         |                 |             |                     |               |                 |             |            |          |         |
| LC Enquiry                |   |       |                  |                 |                         |                 |             |                     |               |                 |             |            |          |         |
| LC Documents<br>Enquiry   | ~ |       |                  |                 |                         |                 |             |                     |               |                 |             |            |          | -       |

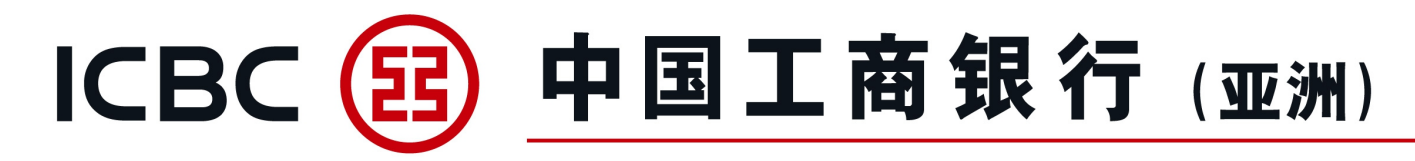

# **3. Imp Collection**

#### **Import Collection Enquiry**

- 1. Instant checking of arrival of documents.
- 2. Reject/Pay instructions can be submitted online.
- 3. Download processing advice.

| Trade Service             | ^ |       | > > Documentation and trac | le finance > Imp Collectio | n > Imp Collection Er | nquiry             |                 |             |              |              |                                         |
|---------------------------|---|-------|----------------------------|----------------------------|-----------------------|--------------------|-----------------|-------------|--------------|--------------|-----------------------------------------|
| Imp LC and Docs           |   |       |                            |                            |                       |                    |                 |             |              |              |                                         |
| LC Application            |   |       |                            |                            |                       |                    |                 |             |              |              | >> Help                                 |
| My LC Documents           |   | Imp C | ollection Enquiry          |                            |                       |                    |                 |             |              |              |                                         |
| My LC                     |   |       |                            |                            | Enquiry Options:      | ● By date ○ By ban | k ref           |             |              |              |                                         |
| LC Template               |   |       |                            |                            | Company Name:         | <b>喀繩樁轅古蹺乓忘嘴</b>   | 易 🗸             |             |              |              |                                         |
| Application Enquiry       |   |       |                            |                            | Payee:                |                    |                 |             | _            |              |                                         |
| LC Phrases<br>Maintenance | • |       |                            | ⊖ si                       | art and end dates: 2  | 2022-05-02         | - 2022-05-31    | * •         | Recently 30- | day 🗸        |                                         |
| Instruction Enquiry       |   |       |                            |                            |                       | Inqu               | iry Reset       |             |              |              |                                         |
| Authorization – LC        |   |       |                            |                            |                       |                    |                 |             |              |              |                                         |
| Authorization – LC        |   |       | Delivery conditions        | Bank ref                   | Payee                 | Creation date      | Accept due date | Settle date | Doc amount   | Balance      | Action                                  |
| Documents                 |   |       | D/P SIGHT                  | IC302B5C200017             | XYZ LTD. HK           | 2022-05-31         |                 |             | HKD 2,000.00 | HKD 2,000.00 | Reject Pay Advice                       |
| Exp LC                    |   |       |                            |                            |                       |                    |                 |             |              |              |                                         |
| Imp Collection            |   |       |                            |                            |                       |                    |                 |             |              |              |                                         |
| Imp Collection<br>Enquiry | ~ |       |                            |                            |                       |                    |                 |             |              |              | Activate Windo<br>Go to Settings to act |

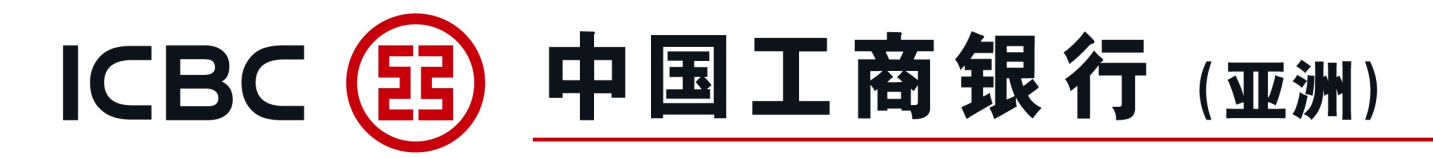

# **4. Exp Collection**

#### **Export Collection Enquiry**

- 1. Checking status of documents.
- 2. Download processing advice.

| Imp LC and Docs                                                              |   |                            |                            |                           |                                 |                                      |                 |                                     |             |                |
|------------------------------------------------------------------------------|---|----------------------------|----------------------------|---------------------------|---------------------------------|--------------------------------------|-----------------|-------------------------------------|-------------|----------------|
| LC Application                                                               |   | Evo Collection Enquiny     |                            |                           |                                 |                                      |                 |                                     |             | >>             |
| My LC Documents                                                              |   | Exp concetion Enquiry      |                            |                           |                                 |                                      |                 |                                     |             |                |
| My LC                                                                        |   |                            | Enq                        | uiry Options:             | late ○By bank ref               |                                      |                 |                                     |             |                |
| LC Template                                                                  |   |                            | Con                        | npany Name: 鹿语畦           | 姜乓忘嘴易 🗸                         |                                      |                 |                                     |             |                |
| Application Enquiry                                                          |   |                            |                            | Payer:                    |                                 |                                      |                 | []                                  |             |                |
|                                                                              | 4 |                            | ( ) Start an               |                           | -01                             | 22-03-31                             | () D            | 1. 20 day V                         |             |                |
| LC Phrases                                                                   |   |                            |                            | id end dates: 2022-01     | 20                              |                                      |                 | iy So-day 👻                         |             |                |
| LC Phrases<br>Maintenance                                                    |   |                            |                            | id end dates: 2022-01     |                                 |                                      |                 | iy so-day 👻                         |             |                |
| LC Phrases<br>Maintenance<br>Instruction Enquiry                             |   |                            |                            |                           | Inquiry                         | Reset                                |                 | iy 50-day 👻                         |             |                |
| LC Phrases<br>Maintenance<br>Instruction Enquiry<br>Exp LC                   |   |                            |                            | a end dates: 2022-01      | Inquiry                         | Reset                                |                 | iy <u>50-day</u>                    |             |                |
| LC Phrases<br>Maintenance<br>Instruction Enquiry<br>Exp LC                   |   | Delivery conditions        | Bank ref                   | Customer ref              | Inquiry<br>Payer                | Reset<br>Creation date               | Accept due date | Doc amount                          | Settle date | Action         |
| LC Phrases<br>Maintenance<br>Instruction Enquiry<br>Exp LC<br>Imp Collection |   | Delivery conditions<br>D/A | Bank ref<br>OC302NNC200023 | Customer ref<br>HN21/2022 | Inquiry<br>Payer<br>XRXN UX XTX | Reset<br>Creation date<br>2022-01-06 | Accept due date | <b>Doc amount</b><br>USD 100,805.30 | Settle date | Actio<br>Advic |

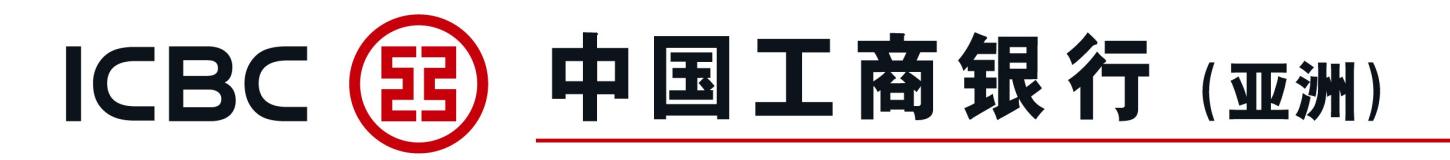

#### **Financing Application**

- 1. Submit application for Export Invoice Financing.
- 2. Submit application for Import Invoice Financing.

| Trade Service                         | Trade Service > Trade Finance > Financing Application |                                                 | ⑦ Help |
|---------------------------------------|-------------------------------------------------------|-------------------------------------------------|--------|
| Exp LC                                | Financing Application                                 |                                                 |        |
| Imp Collection                        | Product name                                          | Product introduction                            | Action |
| Exp Collection     Trade Finance      | Export Invoice Financing                              | Submit application for Export Invoice Financing | Apply  |
| Financing<br>Application              | Import Invoice Financing                              | Submit application for Import Invoice Financing | Apply  |
| Instruction<br>Management             |                                                       |                                                 |        |
| Supplementary<br>Business Information |                                                       |                                                 |        |
| Trade Finance<br>Inquiry/Repay        |                                                       |                                                 |        |

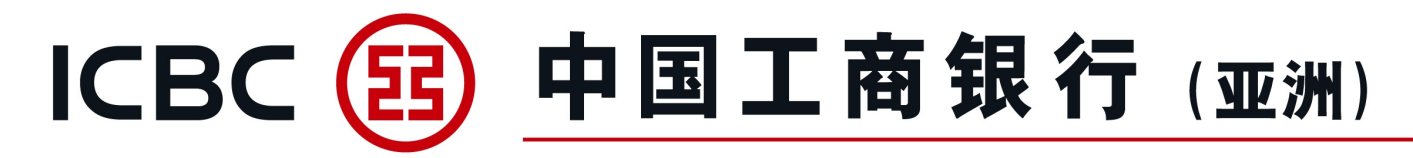

#### **Financing Application**

3. Complete the transaction details.

4. Fill in the \*required field.

| Trade Service                         | Trac | de Service ▶ Trade Finance <mark>▶ Financing</mark> A | Application           |                          |  |
|---------------------------------------|------|-------------------------------------------------------|-----------------------|--------------------------|--|
| Imp LC and Docs                       |      |                                                       |                       |                          |  |
| Exp LC                                | Fir  | nancing Application                                   |                       |                          |  |
| Imp Collection                        |      |                                                       |                       |                          |  |
| Exp Collection                        |      |                                                       |                       |                          |  |
| Trade Finance                         |      |                                                       | Company Name:         | 鹿语畦姜乓忘嘴易                 |  |
| Financing<br>Application              |      |                                                       | Financing Type*:      | Import invoice financing |  |
| Instruction                           |      | 1.Basic Information                                   | on                    |                          |  |
| Management                            |      |                                                       | Currency of Loan*:    | НКD                      |  |
| Supplementary<br>Business Information |      |                                                       | Drawdown Amount*:     |                          |  |
| Trade Finance                         |      |                                                       | Loan Period*:         | Days                     |  |
| Inquiry/Repay                         |      |                                                       | Contract Number:      |                          |  |
| Financing Application<br>Template     |      |                                                       | Currency of Invoice*: | НКD                      |  |

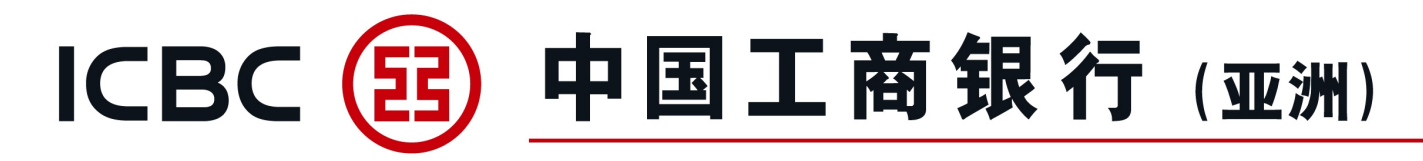

#### **Financing Application**

5. Upload supporting documents, i.e. invoice, transport documents etc.
Reminder: Please press "Browse" to select the related documents, and then press "Upload". (Only applicable for BMP, DOC, DOCX, JPG, JPEG, PDF, PNG, XLS, XLSX formats without password protection), file name cannot contain symbols.
6. Press "Save" before submission to avoid missing information.

7. Create template if required, input template name, select "Save Template and Submit".

23

8. Read and agree the relevant terms and conditions of Trade Financing Application before submission.

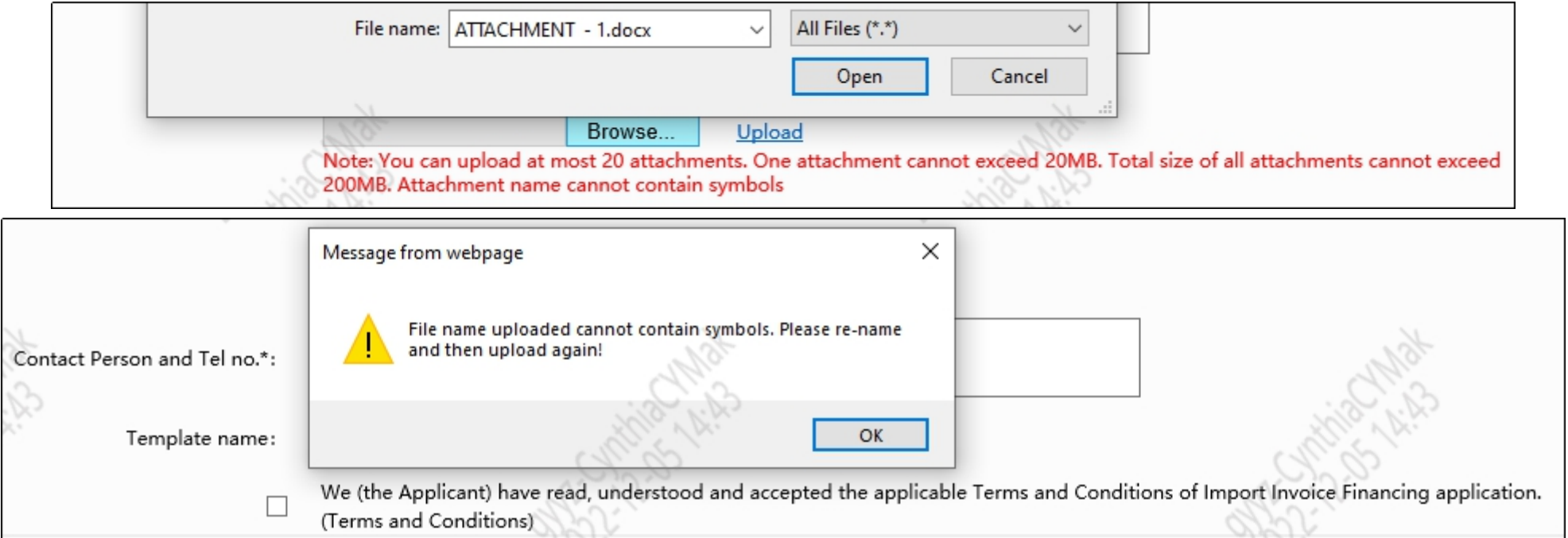

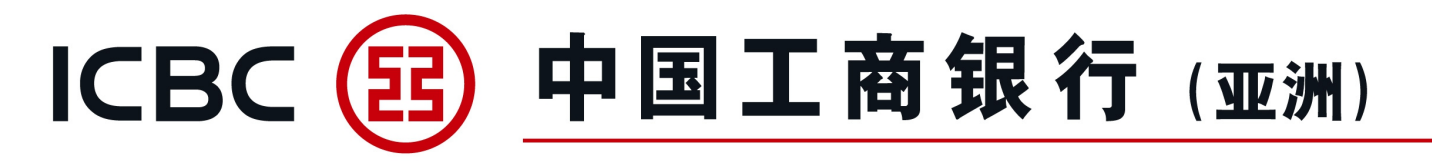

#### **Instruction Management**

- 1. Approval for Financing Application and supplement business materials.
- 2. Process and submit the temporary saved application.

| Trada Comisa                          | Instruction Mar | nagement         |                     |                  |                          |                          |                        |                        |                     |        |
|---------------------------------------|-----------------|------------------|---------------------|------------------|--------------------------|--------------------------|------------------------|------------------------|---------------------|--------|
|                                       |                 |                  |                     |                  |                          |                          |                        |                        |                     |        |
| Imp LC and Docs                       |                 |                  |                     |                  |                          |                          |                        |                        |                     |        |
| Exp LC                                |                 |                  | Cr                  | ompany Name:     | 鹿语畦姜乓忘嘴易                 |                          |                        | -                      |                     |        |
| LC Enquiry                            |                 |                  | F                   | Financing Type:  | Import invoice financing | Import invoice financing |                        |                        |                     |        |
| LC Documents                          |                 |                  | In                  | nstruction Type: | Financing application    |                          |                        |                        |                     |        |
| Enquiry                               |                 |                  |                     | Status:          | ✓ Submission successf    | I 🔽 Submission fai       | led 🛛 🖌 Awaiting autho | rization 📝 Pending     | 🗹 To be submitted   |        |
| Imp Collection                        |                 |                  |                     | Period:          | 2022-04-30 🔟 🔻           | - 2022-05-31             |                        |                        |                     |        |
| Exp Collection                        |                 |                  |                     |                  |                          |                          |                        |                        |                     |        |
| Trade Finance                         |                 |                  |                     |                  |                          | Inquire                  |                        |                        |                     |        |
| Financing Application                 |                 |                  |                     |                  |                          |                          |                        |                        |                     |        |
| Instruction<br>Management             |                 |                  |                     |                  |                          |                          |                        |                        |                     |        |
| Supplementary<br>Business Information | Transaction No. | Transaction Ref. | ID of Submit Person | Instruction      | n Type Subi              | nit On                   | Financing Type         | Status                 | Reply from the Bank | Action |
| Trade Finance                         | AGG16788        |                  | HF.c.0110           | Financing ap     | plication 2022-05-       | 31 20:22:19 Imp          | ort invoice financing  | Awaiting authorization |                     |        |
| Inquiry/Repay                         | AGG16786        |                  | 'HF.c.0110          | Financing ap     | plication 2022-05-       | 31 20:18:02 Imp          | ort invoice financing  | To be submitted        |                     | Submit |

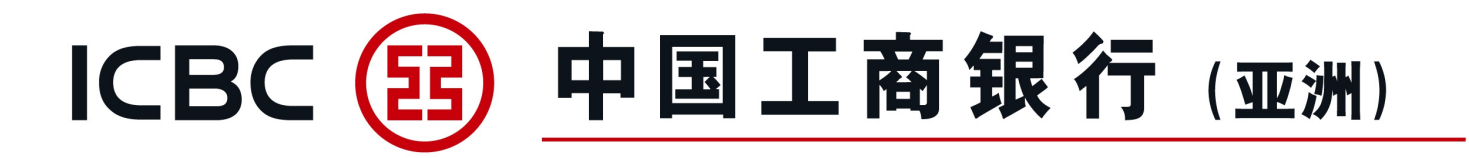

#### **Supplementary Business Information**

1. This service is for supplement of application supporting documents.

2. Please contact the Bank's relevant staff before using this service.

| Trade Service                         | Trade Service 🕨 Trade F | Service > Trade Finance > Supplementary Business Information |                 |                                       |                  |                 |                     |                |            |  |  |
|---------------------------------------|-------------------------|--------------------------------------------------------------|-----------------|---------------------------------------|------------------|-----------------|---------------------|----------------|------------|--|--|
| Exp LC                                | Supplementary Bu        | isiness Information                                          |                 |                                       |                  |                 |                     |                |            |  |  |
| LC Enquiry                            |                         |                                                              | Company Name:   | 鹿语畦姜乓忘嘴易                              |                  |                 |                     |                |            |  |  |
| LC Documents<br>Enquiry               |                         |                                                              | Financing Type: | Export invoice financing (Non-Notify) |                  |                 |                     |                |            |  |  |
| Imp Collection                        |                         | Instruction Submission: 2022-04-30 🛄 🔻 – 2022-05-31 🛄 🔻      |                 |                                       |                  |                 |                     |                |            |  |  |
| Exp Collection                        |                         |                                                              |                 | Inquire                               | Reset            |                 |                     |                |            |  |  |
| Trade Finance                         |                         |                                                              |                 |                                       |                  |                 |                     |                |            |  |  |
| Financing Application                 | Instruction number      | Financing Type                                               | Customer        | Customer Identification Number        | Currency of Loan | Drawdown Amount | Currency of Invoice | Invoice Amount | Action     |  |  |
| Instruction<br>Management             | AGG16789                | Export invoice financing (Non-Notify)                        | 鹿语畦姜乓忘嘴易        |                                       | HKD              | 4.00            | HKD                 | 4.00           | Supplement |  |  |
| Supplementary<br>Business Information | AGG16787                | Export invoice financing (Non-Notify)                        | 鹿语畦姜乓忘嘴易        |                                       | НКД              | 2.00            | HKD                 | 2.00           | Supplement |  |  |

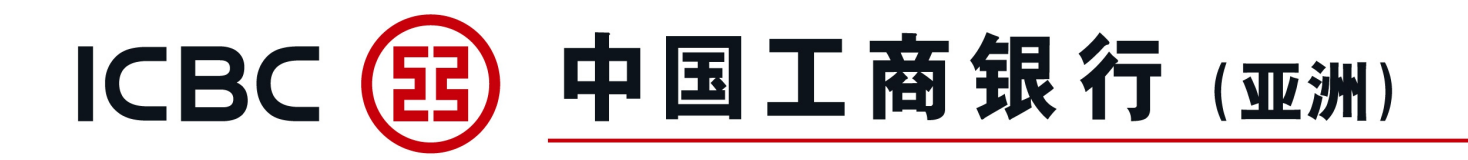

#### **Trade Finance Inquiry/Repay**

Access to loan content and download processing advice.

|                                   | Trade Finance In | quiry/Repay    |                  |                                   |                             |             |               |                |                          |              |             |              |
|-----------------------------------|------------------|----------------|------------------|-----------------------------------|-----------------------------|-------------|---------------|----------------|--------------------------|--------------|-------------|--------------|
| Imp LC and Docs                   |                  |                |                  |                                   |                             |             |               |                |                          |              |             |              |
| S Exp LC                          |                  |                |                  | Company Name:                     | 客繩樁轅古蹺乓忘嘴易                  |             |               |                | -                        |              |             |              |
| Imp Collection                    |                  |                |                  | Financing Ref.                    |                             |             |               |                |                          |              |             |              |
| Imp Collection<br>Enquiry         |                  |                |                  | Financing Type:                   | All                         |             |               |                |                          |              |             |              |
| Instruction Enquiry               |                  |                |                  | Financing status:                 | All                         |             |               |                |                          |              |             |              |
| Authorization                     |                  |                |                  | <ul> <li>Loan Value Da</li> </ul> | ate: 2022-01-01             | - 2022-03-3 |               |                | ○ Recent Loan Value Date | 30 days      | •           |              |
| Exp Collection                    |                  |                |                  | 🔾 Loan Maturity Da                | ate: 2022-04-30             | - 2022-05-3 |               |                |                          |              |             |              |
| S Trade Finance                   |                  |                |                  |                                   |                             | Inquire     |               |                |                          |              |             |              |
| Financing Application             |                  |                |                  |                                   |                             |             |               |                |                          |              |             |              |
| Instruction<br>Management         | Financing Ref    | Financing Type | Currency of Loan | Drawdown Amount                   | Outstanding Balance of Loar | Value Date  | Maturity Date | Related Ref    | Loan Period (in days)    | Status       | Action      |              |
| Supplementary                     | FS302ITC200086   | Import         | USD              | 200,000.00                        | 0.00                        | 20220111    | 20220314      | FS302ITC200086 | 62                       | Repaid       | View advice | Repay        |
| Trade Finance                     | FS302ITC200163   | Import         | USD              | 400,000.00                        | 400,000.00                  | 20220118    | 20220321      | FS302ITC200163 | 62                       | Loan granted | View advice | <u>Repay</u> |
| Inquiry/Repay                     | FS302ITC200195   | Import         | USD              | 300,000.00                        | 300,000.00                  | 20220119    | 20220321      | FS302ITC200195 | 61                       | Loan granted | View advice | Repay        |
| Financing Application<br>Template |                  |                |                  | 1-3 of 3                          |                             |             |               | << 1 → >>      |                          |              |             |              |

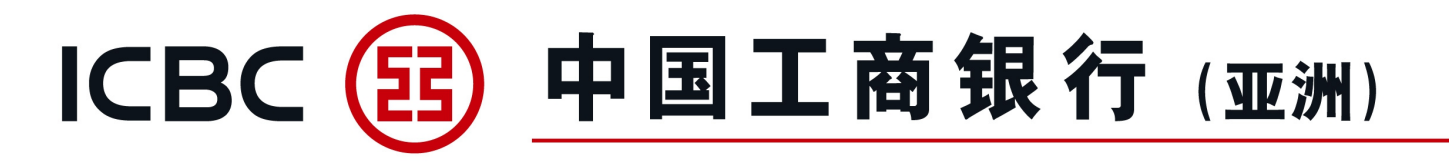

| Tra | ade Servic | e  Trade Finance  Trade Finance Inquiry/Repay |                                    | Trade Finance                 |
|-----|------------|-----------------------------------------------|------------------------------------|-------------------------------|
| т   | rade Fin   | ance Inquiry/Repay                            |                                    | Inquiry/Repay                 |
| -   |            | anne unden 2) veheð                           |                                    | 1. Submit application for     |
|     |            |                                               |                                    | financing repayment           |
|     |            | Financing Ref:                                | FS302ITC200163                     | 2. Full repayment or Partial  |
|     |            | Financing Type:                               | Import                             | repayment                     |
|     |            | Related Ref:                                  | FS302ITC200163                     | 3 Note:                       |
|     |            | LC no:                                        |                                    | The application for financing |
|     |            | Value Date:                                   | 2022-01-18                         | The application for financing |
|     |            | Maturity Date:                                | 2022-03-21                         | repayment submitted on non-   |
|     |            | Loan Period (in days):                        | 62                                 | banking business days or non- |
|     |            | Last repayment date:                          |                                    | banking business hours (after |
|     |            | Financing Currency and Amount:                | USD 400,000.00                     | 18:00) will be postponed to   |
|     |            | Outstanding Balance of Loan:                  | USD 400,000.00                     |                               |
|     |            | Estimated Interest Amount:                    | USD 3,899.37                       | the next business day         |
|     |            | Loan Repayment Instruction:                   |                                    |                               |
|     |            | Repayment Type:                               | Full repayment O Partial repayment |                               |
|     |            | Currency of Loan:                             | USD                                |                               |
|     |            | Repayment of Loan Principal Amount:           | USD 400,000.00                     |                               |

27

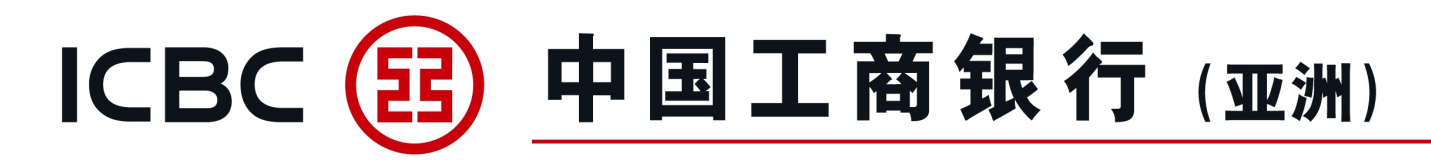

#### **Financing Application Template**

1. Template is applicable to Import Invoice Financing, Export Invoice Financing (Non-Notify) and Export Invoice Financing (Notify) application.

- 2. Template function can be used to set up repetitive applications.
- 3. The template can be modified, deleted, or used for submit application by the user who create the template.

| Trade Service                         | Trade Service ▶ Trade Fina | nce Financing Application Template |                                                              |                                 |         |               |        | 🕐 Help             |
|---------------------------------------|----------------------------|------------------------------------|--------------------------------------------------------------|---------------------------------|---------|---------------|--------|--------------------|
| Imp LC and Docs                       |                            |                                    |                                                              |                                 |         |               |        |                    |
| Second Exp LC                         | Financing Application      | n Template                         |                                                              |                                 |         |               |        |                    |
| Imp Collection                        |                            | Com                                | pany Name: 唐繩椿轅古蹺乓忘嘴易                                        | 唐編禧轅古蹎乓忘嘴易     ▼                |         |               |        |                    |
| Exp Collection                        |                            | Tem                                | nplate name:                                                 |                                 |         |               |        |                    |
| S Trade Finance                       |                            | Fin                                | ancing type: All                                             | ng                              |         |               |        |                    |
| Financing Application                 |                            | Counter                            | Party Name: Export invoice financi<br>Export Invoice Financi | ng (Non-Notify)<br>ing (Notify) |         |               |        |                    |
| Instruction<br>Management             |                            |                                    | Inquiry                                                      | Reset Add                       |         |               |        |                    |
| Supplementary<br>Business Information |                            |                                    |                                                              |                                 |         |               |        |                    |
|                                       | Template name              | Financing type                     | Counter Party Name                                           | Last update date/time           |         |               | Action |                    |
| Trade Finance<br>Inquiry/Repay        | test 1116                  | Import invoice financing           | test 1116                                                    | 2021-12-30 09:50:13             | Inquiry | <u>Delete</u> | Modify | Submit application |
| Financing<br>Application Templat      |                            |                                    |                                                              | -<br>-                          |         |               |        |                    |

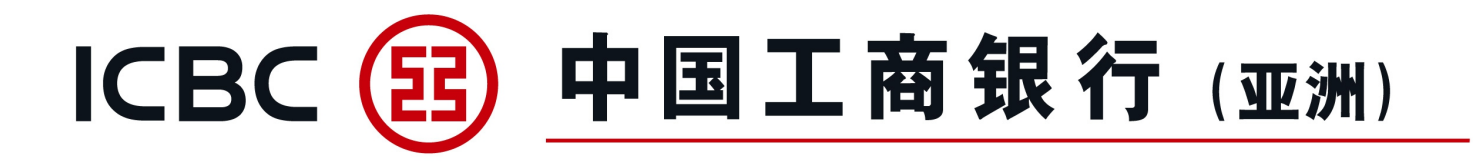

| 5:56<br>地区/Region               | <b>†</b> ID | 5:56    | 语言/Language | <b>†</b> ED | 5:57<br>© | квс (В)  | ÷<br>Q |
|---------------------------------|-------------|---------|-------------|-------------|-----------|----------|--------|
| 香港 (HongKong)                   | >           | ภาษาไทย |             |             | •D        |          |        |
| 澳门(Macau)                       | >           | 简体中文    |             |             |           |          |        |
| 泰国(Thailand)                    | >           | English |             |             |           | 请点击登录    |        |
| 新加坡(Singapore)                  | >           |         |             |             |           | <b>1</b> |        |
| 悉尼 (Sydney)                     | >           |         |             |             | R.        | ര        | 6-     |
| 阿姆斯特丹 (Amsterdam)               | >           |         |             |             | 低い生       | 捕令童術     | 推令授权   |
| 平沙(Warsaw)<br>新西兰 (New Zealand) | 2           |         |             |             | -         |          |        |
|                                 |             |         |             |             | Ē         |          | 63     |
|                                 |             |         |             |             | 电子图单      | THEF     | 8-8    |
|                                 |             |         |             |             | Ð         |          |        |
|                                 |             |         |             |             | $\odot$   |          |        |

#### **Commercial Mobile Banking Functions**

 Provide the function of Instruction inquiry and Instruction authorization.
 Apply to application and supplementary business information for Import Invoice Financing, Export Invoice Financing (Non-Notify), Export Invoice Financing (Notify) and Financing repayment.
 Download ICBC (Asia) Commercial Mobile Banking APP "ICBC Business" (Support IOS/Android platforms).

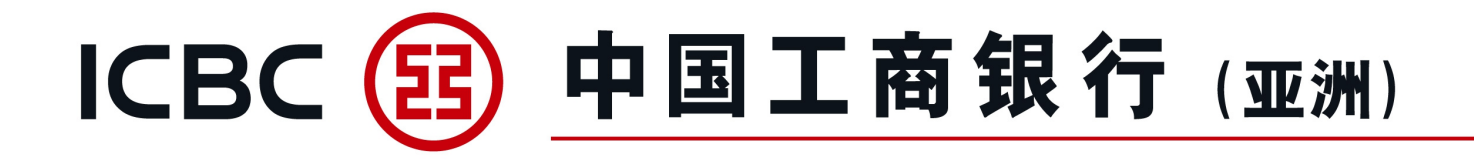

| HONG KONG                               | ICBC 😰                               | Q ···<br>⊋ Log in<br>in                                       | X<br>Q                                                                                                    |
|-----------------------------------------|--------------------------------------|---------------------------------------------------------------|----------------------------------------------------------------------------------------------------|
| Account<br>management<br>ICBC Messenger | Instruction<br>inquiry<br>Contact us | Instruction<br>authorization<br>Security device<br>management | A Please enter password<br>Note You haven't enabled the<br>corporate mobile banking of<br>ICBC. Please enable at counter OK |
|                                         |                                      |                                                               | ICBC 图 工銀亚洲                                                                                                    |

#### **Commercial Mobile Banking Functions**

4. If the Commercial Mobile Banking has not been activated yet, user will receive a notice when logging in: "You haven't enabled the corporate mobile banking of ICBC. Please enable at counter".

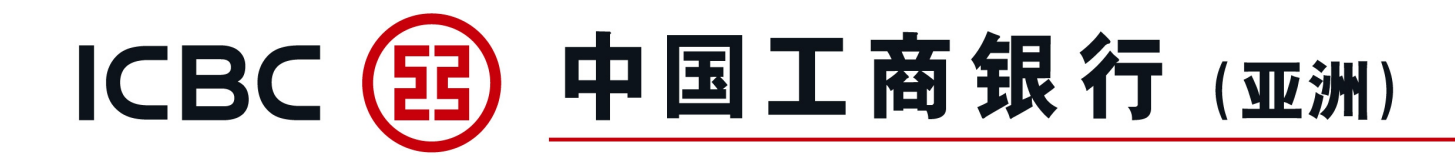

| <                                       | Instruction inquiry ····                                      | <                   | Instruction authoriza                                  | tion list •••        |
|-----------------------------------------|---------------------------------------------------------------|---------------------|--------------------------------------------------------|----------------------|
| BY TR                                   | ANSACTIONS                                                    | BY                  | TRANSACTIONS                                           | BATCH                |
| Туре                                    | Trade Service ~                                               | Туре                | 29.5                                                   | Trade Service $\vee$ |
| Current                                 | day Last week Last month                                      | Curre               | ent day Last week                                      | Last month           |
| Start/end<br>date                       | 2023-02-01                                                    | Start/er<br>date    | nd 2023-02-01 V—                                       | 2023-02-01 🗸         |
|                                         | Inquire                                                       |                     | Inquire                                                |                      |
| Finance<br>AGG182<br>USD 35<br>Wait for | cing repayment application<br>85<br>0,000.00<br>authorization | <b>Fina</b><br>AGG1 | Incing repayment appli                                 | Select all           |
| Impor<br>AGG182                         | t invoice financing application                               | Wait                | 350,000.00<br>for authorization                        | *                    |
| HKD 80<br>Wait for                      | authorization                                                 | Imp<br>AGG1         | ort invoice financing ap                               | plication            |
|                                         | Loaded to the bottom                                          | HKD<br>Wait         | 808,000,00<br>for authonization<br>Loaded to the botto | m                    |

#### **Commercial Mobile Banking Functions**

5. Approver of current ID can search for the instructions with the status of "Approved", "Rejected" or "Awaiting Authorization".

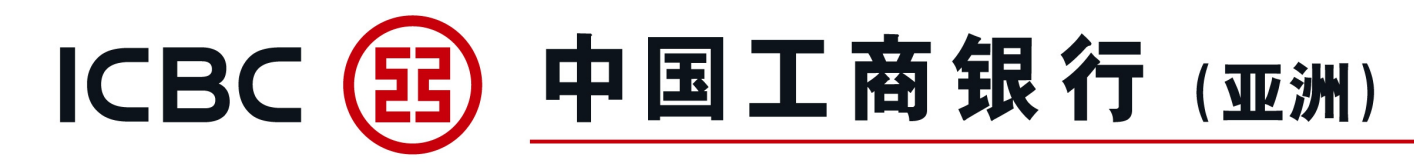

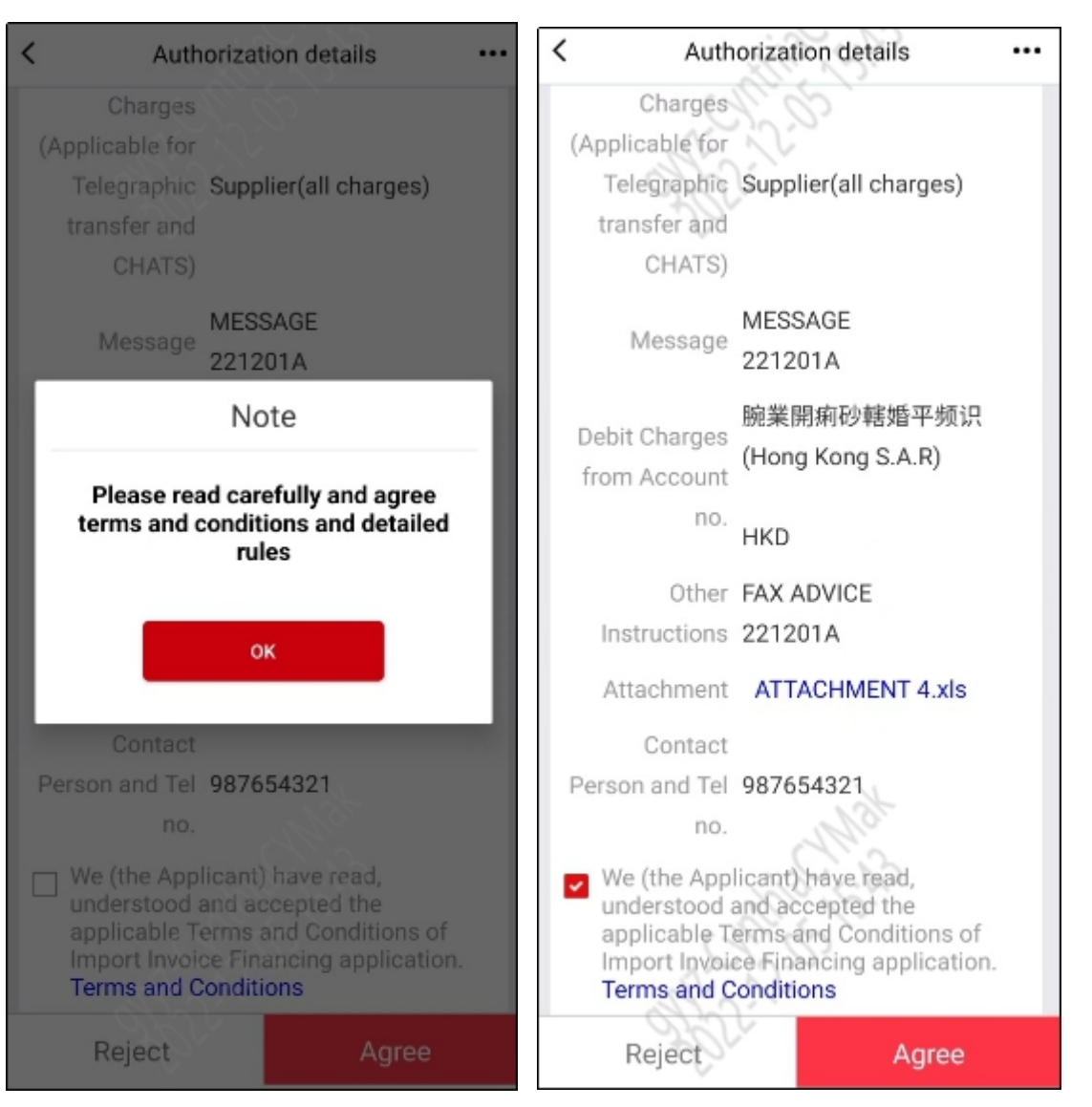

#### **Commercial Mobile Banking Functions**

6. If there is an uploaded file(s) for the application of import / export invoice financing and its supplementary business information, the user can click on the relevant file(s) to view the content. 7. Approver is required to read and agree the relevant terms and conditions of trade financing application before authorization, and then select "Agree" or "Reject".

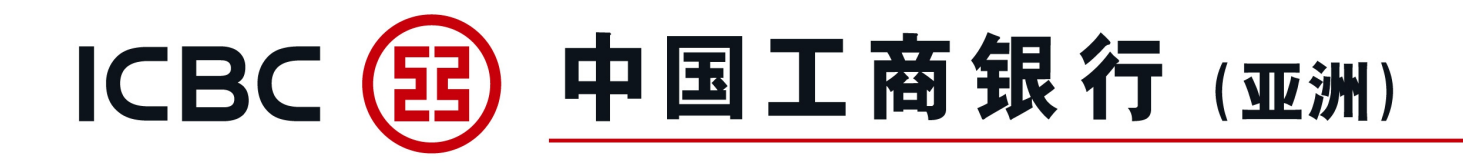

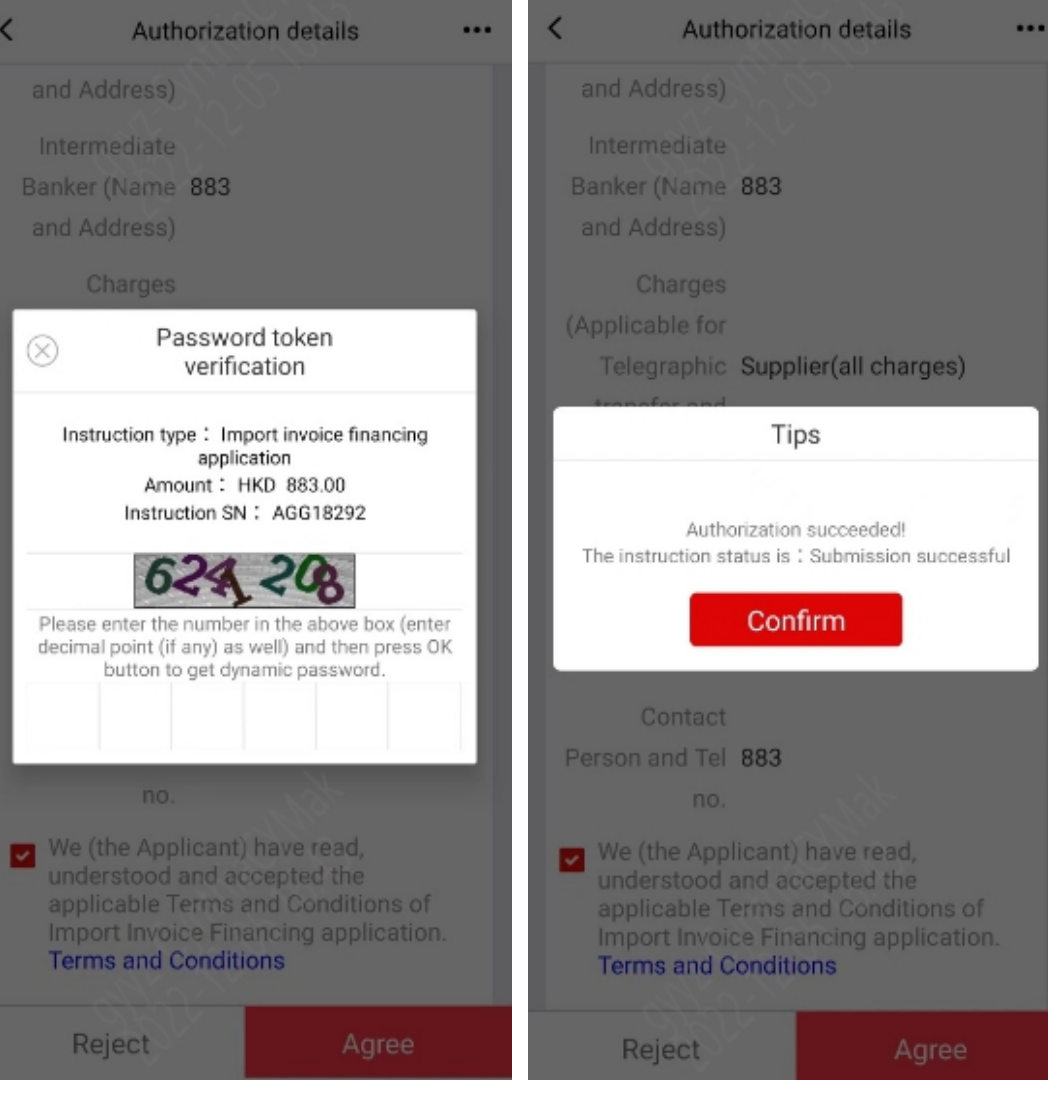

#### **Commercial Mobile Banking Functions**

8.Same as Commercial Internet
Banking, approver needs an ICBC (Asia) Password Token to confirm and complete the authorization.
9. Successful authorization will be confirmed via SMS to be sent to approver's registered mobile phone number.
(Note: Mobile phone number must be registered in advance)

ICBC (Asia) Import Invoice Financing Application Transaction No.AGG18292 Amount HKD 883.00 Above Transaction Completed [ICBC (Asia)]

剛剛

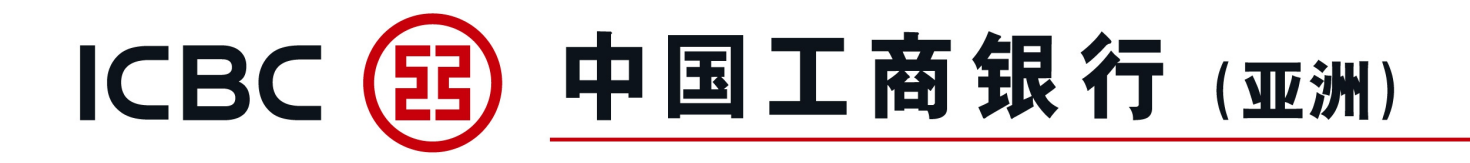

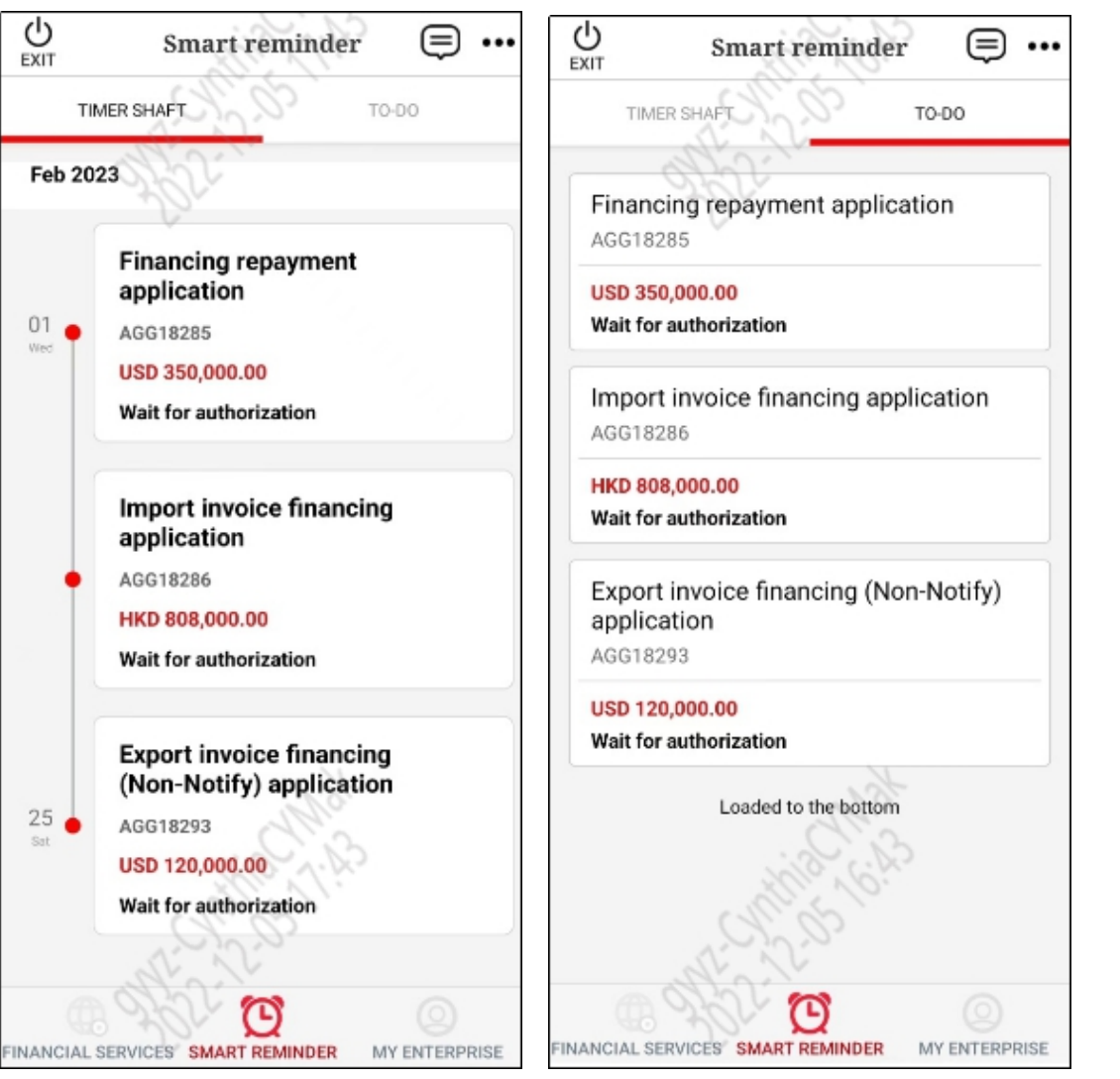

#### **Commercial Mobile Banking Functions**

10. Smart Reminder -TIMER SHAFT: The timer shaft is sorted according to the instructions submission time. Approver of current ID can search for the instructions with the status of "Approved", "Rejected" or "Awaiting Authorization". 11. Smart Reminder - TO-DO: Approver can directly select the instructions to be authorized in the TO-DO list.

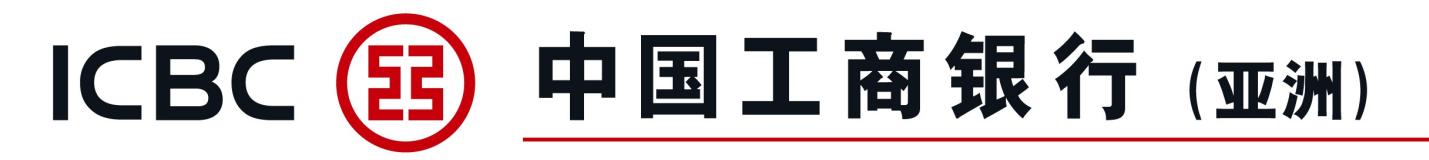

#### **Guarantee/SBLC** Application

#### 1. Click "Apply" of Guarantee/SBLC for online submission.

| Home                           | Accounts                 | Transfers                             | ICBC Express                                   | Currency Exchange               | Bill Payment      | ICBC e-Bill Payment | Time Deposit |
|--------------------------------|--------------------------|---------------------------------------|------------------------------------------------|---------------------------------|-------------------|---------------------|--------------|
| Trade Service                  | Investment               | Credit Card                           | Autopay/Payroll                                | Payroll of Authority Separation | Cheque            | Loans               | Cash Pooling |
| Money Collection               | Statement Request        | e-Statement                           | Inquiry/Authorization                          | Smart Account                   | Business A/C Plus | ICBC Messaging      | Messages     |
| Settings                       | Administration           | Liquidity management                  | Centralized payment of glob<br>cash management | al                              |                   |                     |              |
| Trade Service                  | ▲ Trade Service ➤ Issuan | ce of Guarantee/SBLC <b>▶Guarante</b> | e/SBLC Application                             |                                 |                   |                     | () Help      |
| Imp LC and Docs                |                          |                                       |                                                |                                 |                   |                     |              |
| Exp LC                         | Guarantee/SBLC           | Application                           |                                                |                                 |                   |                     |              |
| Imp Collection                 |                          | Product name                          |                                                | Product introduc                | tion              |                     | Action       |
| Exp Collection                 |                          |                                       |                                                |                                 |                   |                     |              |
| Trade Finance                  |                          | Guarantee/SBLC                        |                                                | Application for Guarar          | ntee/SBLC         |                     | Apply        |
| Sissuance of<br>Guarantee/SBLC |                          |                                       |                                                |                                 |                   |                     |              |
| Guarantee/SBLC<br>Application  |                          |                                       |                                                |                                 |                   |                     |              |

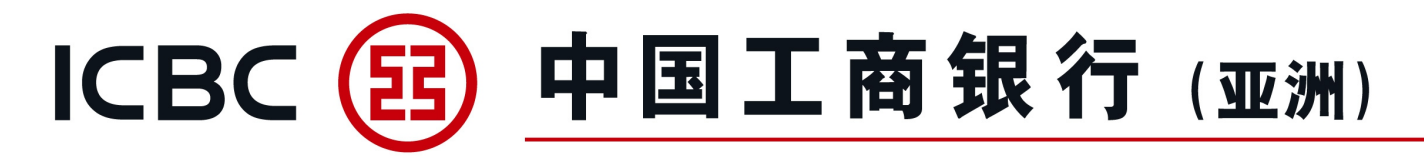

#### **Guarantee/SBLC** Application

- 2. Select SBLC/Guarantee.
- 3. Complete the transaction details.
- 4. Fill in the \*required field.

| Trade Service  Issuance of Guarantee/SBLC  Guarantee/SBLC Application |                                                                   | () НеГр |
|-----------------------------------------------------------------------|-------------------------------------------------------------------|---------|
| Guarantee/SBLC Application                                            |                                                                   |         |
| Issuance of Guarantee/SBLC                                            |                                                                   |         |
| issuance of Guarantee/ SbLC                                           |                                                                   |         |
| Company Name:                                                         | 瘩繩樁轅古 <b>鷁</b> 乓忘嘴易                                               |         |
| Request to issue an irrevocable:*                                     | Standby letter of credit ("SBLC")<br>Bank guarantee ("Guarantee") |         |
| Applicant Ref:                                                        |                                                                   |         |
| Applicant(Name and Address):*                                         |                                                                   |         |
| Beneficiary (Name and Address):*                                      |                                                                   |         |

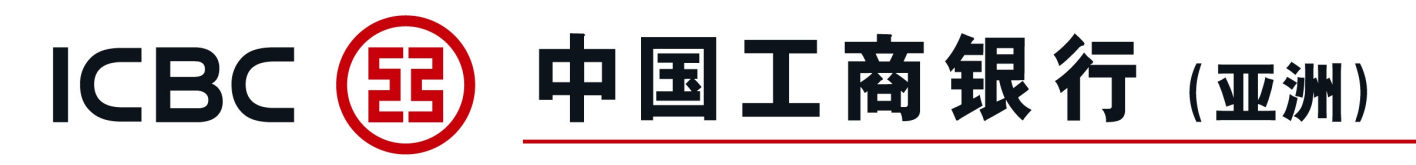

#### **Guarantee/SBLC Application**

5. Upload supporting documents.

Reminder: Please press "Browse" to select the related documents, and then press "Upload". (Only applicable for BMP, DOC, DOCX, JPG, JPEG, PDF, PNG, XLS, XLSX formats without password protection), file name cannot contain symbols.

6. Press "Save" before submission to avoid missing information.

7. Read and agree the relevant terms and conditions of Trade Financing Application before submission.

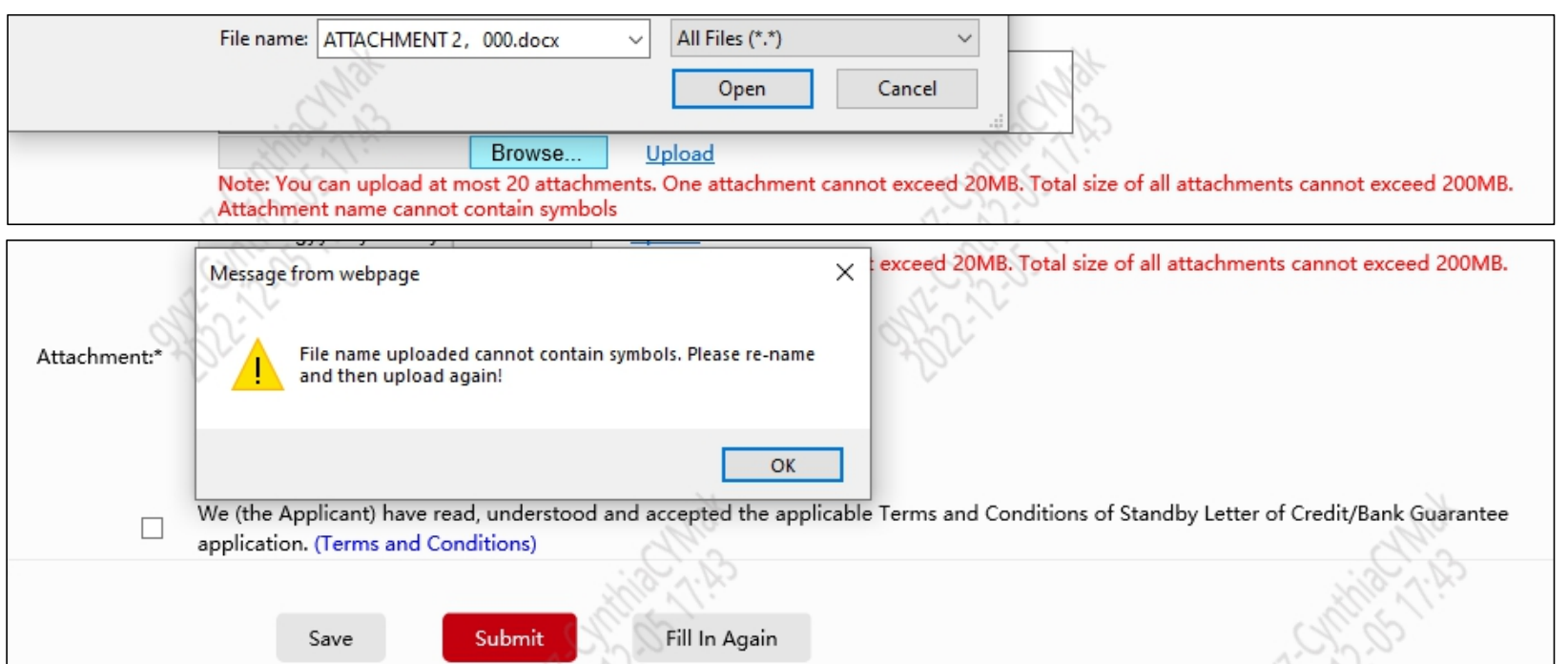

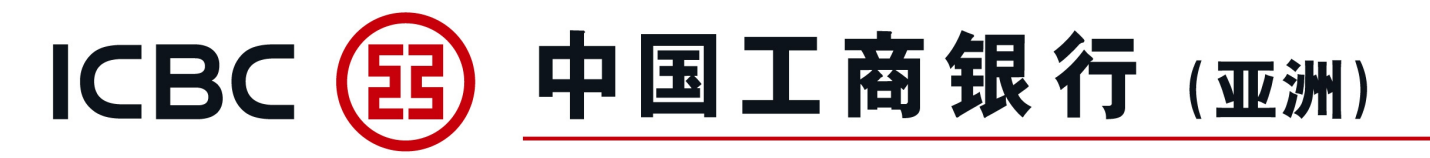

#### **Instruction Management**

1. Select and proceed related instruction type.

| Trade Service                 | Trade Service ▶ Issuar | nce of Guarantee/SBLC <b>&gt;In</b> | struction Management |                        |                                 |                        |                          | 🕐 Help        |  |  |  |
|-------------------------------|------------------------|-------------------------------------|----------------------|------------------------|---------------------------------|------------------------|--------------------------|---------------|--|--|--|
| Imp LC and Docs               |                        |                                     |                      |                        |                                 |                        |                          |               |  |  |  |
| Exp LC                        | Instruction Mana       | gement                              |                      |                        |                                 |                        |                          |               |  |  |  |
| Imp Collection                |                        | Company Name: 詹遹椿轅古碑乓忘嘴易            |                      |                        |                                 |                        |                          |               |  |  |  |
| Exp Collection                |                        | Transaction Type: Guarantee/SBLC    |                      |                        |                                 |                        |                          |               |  |  |  |
| Trade Finance                 |                        | Instruction Type: Application       |                      |                        |                                 |                        |                          |               |  |  |  |
| Suance of Guarantee/SBLC      |                        |                                     |                      | Status: Submission suc | ccessful<br>✓ Submission failed | Awaiting authorization | ✓ Pending ✓ To be submit | ted           |  |  |  |
| Guarantee/SBLC<br>Application |                        |                                     |                      |                        |                                 |                        |                          |               |  |  |  |
| Instruction                   |                        |                                     |                      |                        | Inquire                         |                        |                          |               |  |  |  |
| Guarantee/SBI C               | Transaction No.        | Transaction Ref.                    | Instruction Type     | ID of Submit Person    | Submit On                       | Status                 | Reply from the Bank      | Action        |  |  |  |
| Enquiry/Amendment             | AGP2002                |                                     | Application          | 03.c.0110              | 2022-05-31 22:41:25             | To be submitted        |                          | <u>Submit</u> |  |  |  |

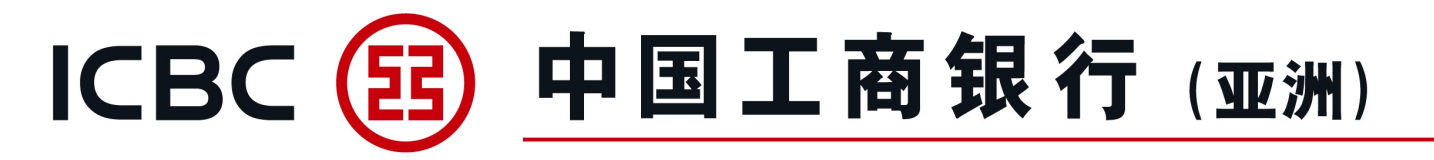

#### **Instruction Management**

2. Click "Authorization" to approve for Guarantee/SBLC application.

| Trade Service                 | Trade Service ▶ Issuar | nce of Guarantee/SBLC <b>&gt;In</b> | struction Management |                          |                              |                        |                          | (?) Help      |
|-------------------------------|------------------------|-------------------------------------|----------------------|--------------------------|------------------------------|------------------------|--------------------------|---------------|
| Imp LC and Docs               |                        |                                     |                      |                          |                              |                        |                          |               |
| Exp LC                        | Instruction Mana       | gement                              |                      |                          |                              |                        |                          |               |
| Imp Collection                |                        |                                     | Company I            | Name: 唐繩椿轅古蹺乓忘嘆          | 「日本」                         |                        |                          |               |
| Exp Collection                |                        |                                     | Transaction          | Guarantee/SBLC           |                              |                        |                          |               |
| Trade Finance                 |                        |                                     | Instruction          | Type: Application        |                              |                        |                          |               |
| Issuance of<br>Guarantee/SBLC |                        |                                     | \$                   | Status: 🔽 Submission suc | ccessful 🔽 Submission failed | Awaiting authorization | 🖌 Pending 🛛 🖌 To be subm | itted         |
| Guarantee/SBLC                |                        |                                     | F                    | Period: 2022-04-30       | - 2022-05-31                 |                        |                          |               |
| Application                   |                        |                                     |                      |                          |                              |                        |                          |               |
| Instruction                   |                        |                                     |                      |                          | Inquire                      |                        |                          |               |
| Management                    |                        |                                     |                      |                          |                              | <b>Status</b>          | Parts from the Parts     |               |
| Guarantee/SBLC                | Transaction No.        | Transaction Ref.                    | Instruction Type     | ID of Submit Person      | Submit On                    | Status                 | Reply from the Bank      | Action        |
| Enquiry/Amendment             | AGP2003                |                                     | Application          | 03.c.0110                | 2022-05-31 22:46:13          | Awaiting authorization |                          | Authorization |

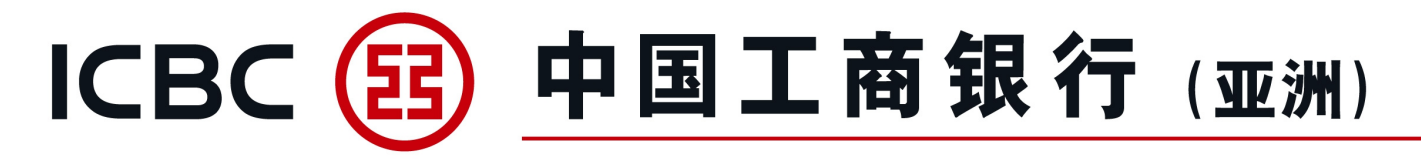

#### **Guarantee/SBLC Enquiry/Amendment**

1. Enquiry on Guarantee/SBLC issued and related information.

| Trade Service                                   |   | Trade Service ► Issuance of Guarantee/SBLC ► Guarantee/SBLC Enquiry/Amendment | (Chaelp |
|-------------------------------------------------|---|-------------------------------------------------------------------------------|---------|
| Imp LC and Docs                                 |   |                                                                               | nnel    |
| S Exp LC                                        |   | Guarantee/SBLC Enquiry/Amendment                                              |         |
| Imp Collection                                  |   |                                                                               |         |
| Exp Collection                                  |   | Enquiry Options: OBy date OBy bank ref. OBy applicant's ref.                  |         |
| Trade Finance                                   |   | Company Name: 唐繩椿轅古鎮乓忘嘴易                                                      |         |
| Issuance of<br>Guarantee/SBLC                   | 4 | Currency: All                                                                 |         |
| Guarantee/SBLC                                  |   | Beneficiary:                                                                  |         |
| Application                                     |   | Guarantee/SBLC Status: All                                                    |         |
| Instruction<br>Management                       |   | Start and end dates: 2022-04-01  □ − 2022-05-30 □ CRecent 30-day              |         |
| Guarantee/SBLC<br>Enquiry/Amendmen <sup>,</sup> |   | Inquiry Reset                                                                 |         |

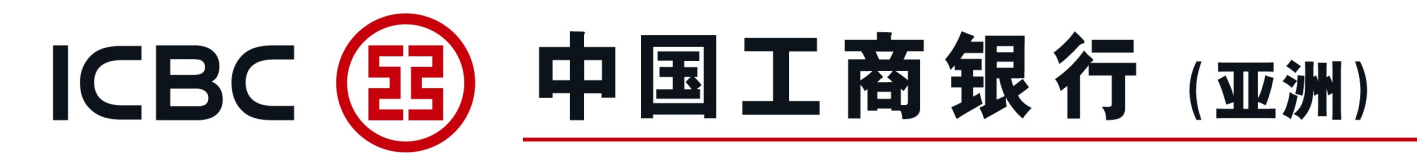

#### **Guarantee/SBLC Enquiry/Amendment**

2. Enquire/Amend Guarantee/SBLC application for online submission.

3. Download processing Advice/SWIFT message.

| Trade Service                      |                |                  | Guarantee/SBLC Status: All     | All        |             |                |                    |                |                        |  |  |  |  |
|------------------------------------|----------------|------------------|--------------------------------|------------|-------------|----------------|--------------------|----------------|------------------------|--|--|--|--|
| Imp LC and Docs                    |                |                  | • Start and end dates: 2022-0  | 04-01      | ▼ - 2022-0  | 5-30           | O Recent 30-       | day 🔻          |                        |  |  |  |  |
| S Exp LC                           |                |                  |                                |            |             |                |                    |                |                        |  |  |  |  |
| Imp Collection                     |                | Inquiry Reset    |                                |            |             |                |                    |                |                        |  |  |  |  |
| Exp Collection                     | Bank ref.      | Applicant's ref. | Beneficiary                    | Issue date | Expiry date | Status         | Amount             | O/S amount     | Action                 |  |  |  |  |
| Trade Finance                      |                |                  |                                |            |             |                |                    |                |                        |  |  |  |  |
| Issuance of                        | LG30256C200015 | 0001 OBL         | LG BENEFICIARY                 | 2022-05-01 | 2022-06-30  | Not yet closed | HKD 1.00           | HKD 1.00       | Amendment Advice/SWIFT |  |  |  |  |
| Guarantee/SBLC                     | SL302SBC200005 | CY-220401-9      | BENE JJJ ADD 1 JJJ ADD 2       | 2022-04-30 | 2022-06-22  | Not yet closed | HKD 200,002.00     | HKD 200,002.00 | Amendment Advice/SWIFT |  |  |  |  |
| Guarantee/SBLC<br>Application      | LG30256C200011 | CY-220401-8      | BENE III III ADD 1 III ADD 2   | 2022-04-30 | 2022-06-22  | Not yet closed | HKD 100,001.00     | HKD 100,001.00 | Amendment Advice/SWIFT |  |  |  |  |
| Instruction<br>Management          | SL302SBC200004 |                  | BENE CCCCCC ADD 1CCC ADD 2CCC  | 2022-04-29 | 2022-05-30  | Not yet closed | USD 70,000.00      | USD 70,000.00  | Amendment Advice/SWIFT |  |  |  |  |
| Guarantee/SBLC<br>Enquiry/Amendmen | SL302SBC200003 |                  | BENEFICIARY'S NAME AND ADDRESS | 2022-04-29 | 2023-04-28  | Closed         | HKD 999.00         | HKD 999.00     | Advice/SWIFT           |  |  |  |  |
| Advising of<br>Guarantee/SBLC      | LG30256C200010 | CY-220330-1      | BENE BBB BBB ADD 1 BBB ADD 2   | 2022-04-29 | 2022-08-31  | Not yet closed | HKD 510,000.00     | HKD 510,000.00 | Amendment Advice/SWIFT |  |  |  |  |
| Guarantee/SBLC                     |                |                  | 1-6 of 6                       |            |             |                | 44 4 <b>1</b> > >> |                |                        |  |  |  |  |

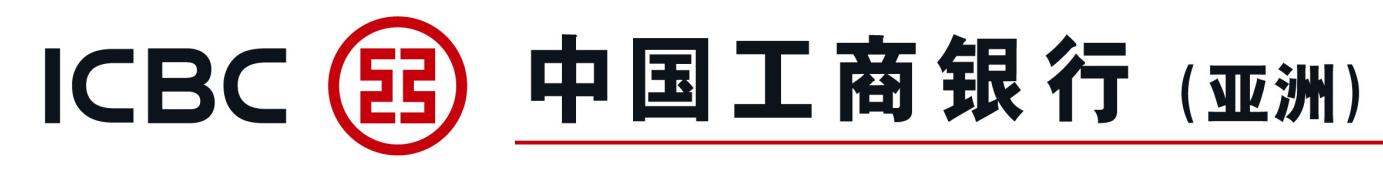

# 7. Advising of Guarantee/SBLC

#### **Guarantee/SBLC Advising**

1. Instant checking of arrival of Guarantee/SBLC.

| Home                                | Accounts          | Transfer                             | rs ICBC Ex                                                      | press           | Currency Exchange                              | Bill Payment                                        | ICBC           | e-Bill Paym | nent            | Time            | e Deposit    |
|-------------------------------------|-------------------|--------------------------------------|-----------------------------------------------------------------|-----------------|------------------------------------------------|-----------------------------------------------------|----------------|-------------|-----------------|-----------------|--------------|
| Trade Service                       | Investment        | Credit Ca                            | rd Autopay/                                                     | Payroll         | Payroll of Authority Separation                | n Cheque                                            |                | Loans       |                 | Cash            | n Pooling    |
| Money Collection                    | Statement Request | t e-Stateme                          | ent Inquiry/Auth                                                | horization      | Smart Account                                  | Business A/C Plus                                   | ICB            | C Messagir  | ng              | Me              | essages      |
| Settings                            | Administration    | Centralized payme<br>cash manage     | ent of global<br>ement                                          |                 |                                                |                                                     |                |             |                 |                 |              |
| Trade Service                       | Trade Service ▶ A | dvising of Guarantee/SBLC <b>ÞGu</b> | arantee/SBLC Advising                                           |                 |                                                |                                                     |                |             |                 |                 | e-Channel    |
| Exp LC                              | Guarantee/SE      | BLC Advising                         |                                                                 |                 |                                                |                                                     |                |             |                 |                 |              |
| Imp Collection                      |                   |                                      |                                                                 |                 |                                                |                                                     |                |             |                 |                 |              |
| Exp Collection                      |                   |                                      | Enquiry Options:                                                | ●By date (      | Obank ref.                                     |                                                     |                |             |                 |                 |              |
| Trade Finance                       |                   |                                      | Company Name:                                                   | 瘩繩樁轅            | 古時乓忘嘴島                                         |                                                     | •              |             |                 |                 |              |
| Issuance of<br>Guarantee/SBLC       |                   |                                      | Applicant:                                                      |                 |                                                |                                                     |                |             |                 |                 |              |
| Guarantee/SBLC<br>Application       |                   |                                      | Currency:<br>Start and end dates:                               | All<br>2022-05- | 01 🗰 🔽 - 2022-05-30                            | Recently 30-day                                     | •              |             |                 |                 |              |
| Instruction<br>Management           |                   |                                      |                                                                 |                 | Inquiry                                        | set                                                 |                |             |                 |                 |              |
| Guarantee/SBLC<br>Enquiry/Amendment | Bank ref.         | Guarantee/SBLC                       | Applicant                                                       |                 | Issuin                                         | a bank                                              | Advising       | Maturity    | Amount          | Balance         | Action       |
| Advising of                         | Buikten           | no.                                  | okkunn                                                          |                 | 133411                                         |                                                     | date           | date        | Allowith        | Bulance         |              |
| Guarantee/SBLC                      | AG302B5C200009    | LG11107C200028 TPX 2                 | XEXHXOXOXY (XEXJXNX) CX. LXDX I<br>XXXAXQXAX XOXD CXAXYXNX DIXT | NOX1X<br>IXIXT  | ICXCX XEXJXNX XUXIXIXAX XRXNO<br>XXCXAXGXAX XT | CH BEXJXNX XUXIXIXAX XRXNCH 26<br>XEXT XIXHXNX XIST | 2022-05-<br>01 |             | USD<br>1,230.00 | USD<br>1,230.00 | Advice/SWFIT |
| Guarantee/SBLC<br>Advising 🗸 🗸      | AG302B5C200008    | LG11107C200028 TPX X                 | XEXHXOXOXY (XEXJXNX) CX. LXDX I<br>XXXAXQXAX XOXD CXAXYXNX DIXT | NOX1X<br>TXIXT  | ICXCX XEXJXNX XUXIXIXAX XRXNO<br>XXCXAXGXAX XT | CH BEXIXNX XUXIXIXAX XRXNCH 26<br>KEXT XIXHXNX XIST | 2022-05-<br>01 |             | USD<br>7,777.00 | USD<br>7,777.00 | Advice/SWFIT |

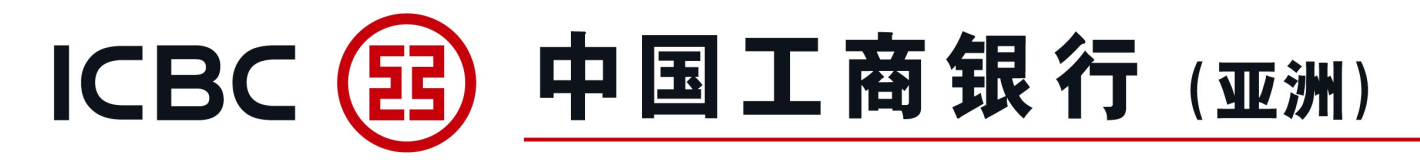

# 7. Advising of Guarantee/SBLC

#### **Guarantee/SBLC Advising**

2. Download processing advice/SWIFT message.

| Trade Service                 |   | Company    | / Name: | 唐繩椿                           | 轅古蹺乓忘嘴易(Hong K | ong S.A.R) |                 |
|-------------------------------|---|------------|---------|-------------------------------|----------------|------------|-----------------|
| Imp LC and Docs               |   | Bank       | ref.:   |                               | AG302B5C200009 |            |                 |
| Exp LC                        |   |            |         |                               |                |            |                 |
| Imp Collection                |   | Date       |         | Name                          |                | Туре       | Action          |
| Exp Collection                |   | 2022-05-01 |         | NOTIFICATION OF GUARANTEE.pdf |                | LET        | <u>Download</u> |
| Trade Finance                 |   |            |         |                               |                |            |                 |
| Issuance of<br>Guarantee/SBLC | • |            |         | Back                          |                |            |                 |
| Advising of<br>Guarantee/SBLC |   |            |         |                               |                |            |                 |
| Guarantee/SBLC<br>Advising    |   |            |         |                               |                |            |                 |

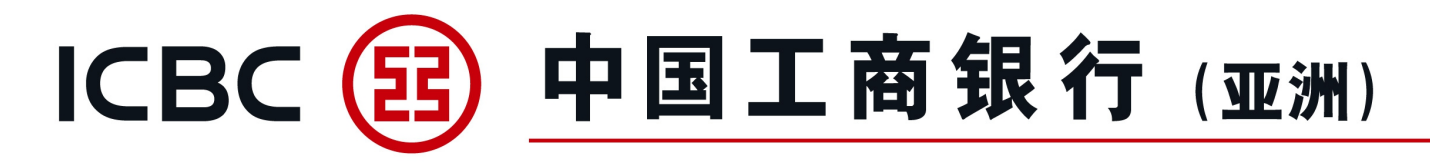

# 8. Download Forms

#### Download the related Trade Finance forms.

| Home                          | Accounts          | Transfers                                        | ICBC Express          | Currency Exchange                   | Bill Payment      | ICBC e-Bill Payment | Time Deposit |
|-------------------------------|-------------------|--------------------------------------------------|-----------------------|-------------------------------------|-------------------|---------------------|--------------|
| Trade Service                 | Investment        | Credit Card                                      | Autopay/Payroll       | Payroll of Authority Separation     | Cheque            | Loans               | Cash Pooling |
| Money Collection              | Statement Request | e-Statement                                      | Inquiry/Authorization | Smart Account                       | Business A/C Plus | ICBC Messaging      | Messages     |
| Settings                      | Administration    | Centralized payment of global<br>cash management |                       |                                     |                   |                     |              |
| Trade Service                 | > > Do            | cumentation and trade finance > Downloa          | id Forms              |                                     |                   |                     |              |
| Imp LC and Docs               |                   |                                                  |                       |                                     |                   |                     |              |
| S Exp LC                      | Download I        | Forms                                            |                       |                                     |                   | >> Help             |              |
| Imp Collection                |                   |                                                  |                       | Trade and Receivables Finance Forms |                   |                     |              |
| Exp Collection                |                   |                                                  |                       |                                     |                   |                     |              |
| Trade Finance                 |                   |                                                  |                       |                                     |                   |                     |              |
| Issuance of<br>Guarantee/SBLC | 4                 |                                                  |                       |                                     |                   |                     |              |
| Advising of<br>Guarantee/SBLC |                   |                                                  |                       |                                     |                   |                     |              |
| Download Forms                |                   |                                                  |                       |                                     |                   |                     |              |
| Outstanding Rpt               |                   |                                                  |                       |                                     |                   |                     |              |

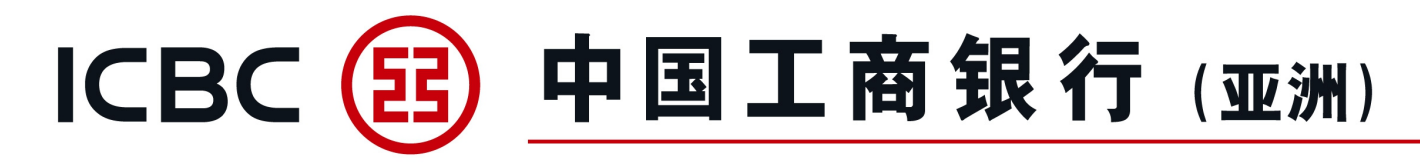

# 9. Outstanding Report

For enquiry on the list of outstanding transactions as of previous day.

| Trade Service                 | > > Trade Finance > Statem                                              | nent Enquiry                                                                                                    |                                                                                      |                                                     |                                       |
|-------------------------------|-------------------------------------------------------------------------|----------------------------------------------------------------------------------------------------|--------------------------------------------------------------------------------------|-----------------------------------------------------|---------------------------------------|
| Imp LC and Docs               | Statement<br>Enquiry                                                    |                                                                                                    |                                                                                      |                                                     |                                       |
| Exp LC                        |                                                                         |                                                                                                    |                                                                                      | All                                                 |                                       |
| Imp Collection                | Please click "Download" to ope                                          | n and save e-Statement PDF reco                                                                                                    | rd                                                                                   |                                                     |                                       |
| Exp Collection                | Statement no                                                            | Statement type                                                                                                    | Statement da                                                                         | te                                                  | Status                                |
| Trade Finance                 |                                                                         |                                                                                                    |                                                                                      |                                                     |                                       |
| Issuance of<br>Guarantee/SBLC |                                                                         | temporarily data not a                                                                                                    | available                                                                            |                                                     |                                       |
| Advising of                   |                                                                         |                                                                                                    | 【Top】 【                                                                              | Previous】【N                                         | lext】【Back                            |
| Guarantee/SBLC                | Transaction Tips                                                        |                                                                                                    |                                                                                      |                                                     |                                       |
| Guarantee/SBLC<br>Advising    | 1.The details she<br>2.You need to h<br>recommended t<br>3.Do not brows | own are as of previous business da<br>ave Adobe Acrobat Reader(version<br>o upgrade the Adobe Acrobat Rea<br>e or download e-Statement throug | ay.<br>n 7.0 or above) to viev<br>ader to the latest versi<br>ah public or from shar | v the file. You a<br>on to view you<br>ed computers | are<br>ur e-Statemer<br>(such as thos |
| Download Forms                | in cyber cafes o<br>4.lf you cannot<br>Tradition                        | r public libraries).<br>t view Chinese fonts in the PDF file                                                                                  | e,please download and                                                                | install the free                                    | e Chinese                             |
| Outstanding Rot               | I raditional Font                                                       | Pack files from Adobe website.                                                                                                    |                                                                                      |                                                     |                                       |

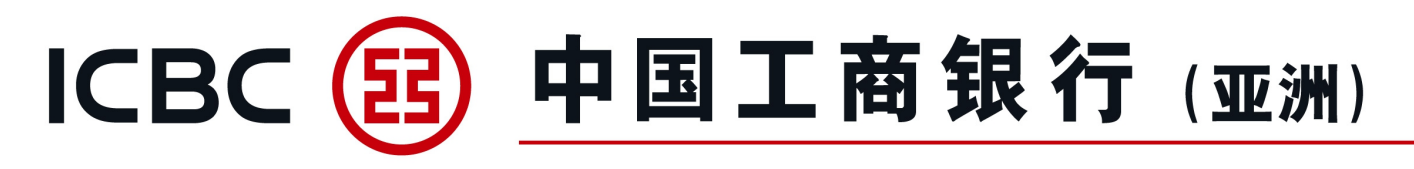

#### Financing Application, Guarantee/SBLC Application or its Amendment Instruction

Approver is now able to return the Financing Application, Guarantee/SBLC Application or its Amendment instruction to the submitter for modification or cancellation. Please refer to the example quoted below: Export Invoice Financing Application (Instruction Management)

| Trade Service ▶ Trade Fir    | nance Instruction Management   |               |             |                            |                                         |                                       |                      | 🕐 Help           |
|------------------------------|--------------------------------|---------------|-------------|----------------------------|-----------------------------------------|---------------------------------------|----------------------|------------------|
| Instruction Manage           | ement                          | Mat           |             |                            | Mat 1                                   |                                       |                      | 10 LA            |
|                              | Con                            | npany Name:   |             |                            | Strain States                           |                                       | 1. M. 30<br>1. M. 30 | с»               |
|                              | Fin                            | ancing Type:  | Export invo | pice financing (Non-Notify | 0                                       |                                       | 6                    |                  |
|                              | Inst                           | ruction Type: | Financing   | application                | •                                       |                                       |                      |                  |
| - Ma                         |                                | Status:       | 🖌 Submis    | sion successful 🛛 🔽 Si     | ubmission failed 🛛 🖌 Awaiting authoriza | tion 🗹 Pending 🛛                      | 🖌 To be submitted 🛛  | Cancel or return |
| 032030<br>0320130<br>0320130 |                                | Period:       | 2023-03-01  | 20                         | 23-04-01 📺 🔻                            | 40201-139<br>139<br>139<br>139<br>139 |                      | Ś                |
| Transaction No. Transa       | action Ref. ID of Submit Perso | n Instruc     | ion Type    | Submit On                  | Financing Type                          | Status                                | Reply from the Bank  | Action           |
| AGG19310                     | .TTYHF.c.0110                  | Financing     | application | 2023-04-01 14:15:24        | Export invoice financing (Non-Notify)   | Wait for authorization                | Chilles              | Authorization    |

46

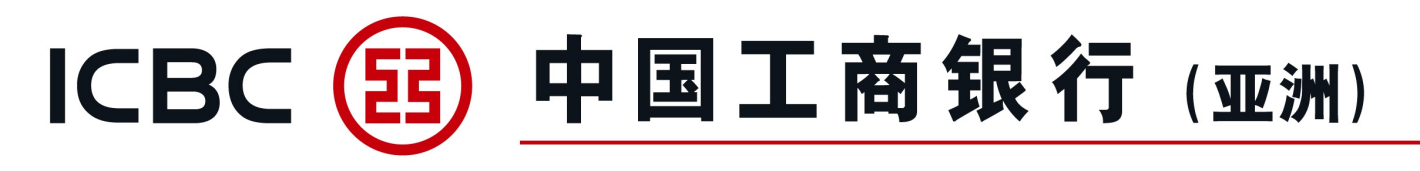

#### Financing Application, Guarantee/SBLC Application or its Amendment Instruction

Approver select "Return" for operation type, fill in the "Return reason" (if any), and then use the Password Token to confirm and complete the authorization. Remarks: Approver can choose "Rejection" for operation type to cancel the application directly.

Example: Export Invoice Financing Application (Authorization page)

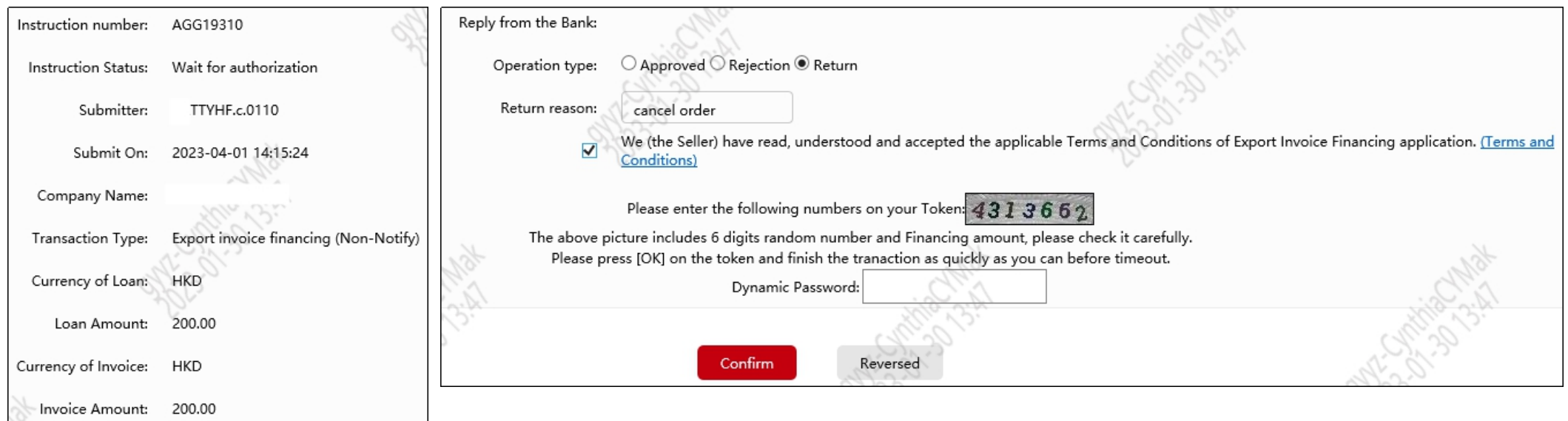

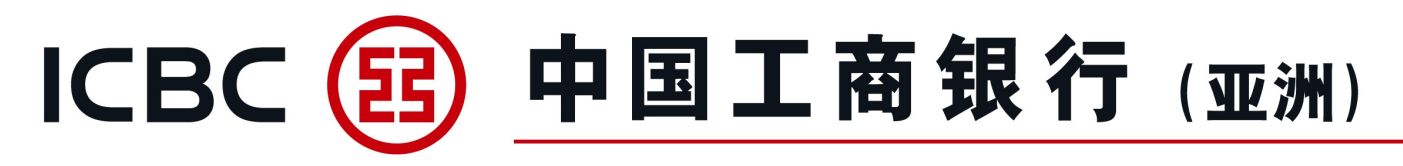

#### Financing Application, Guarantee/SBLC Application or its Amendment Instruction

Approver complete the authorization, the instruction is returned and the status is updated to "Return by authorizer".

Example: Export Invoice Financing Application (Authorization successful)

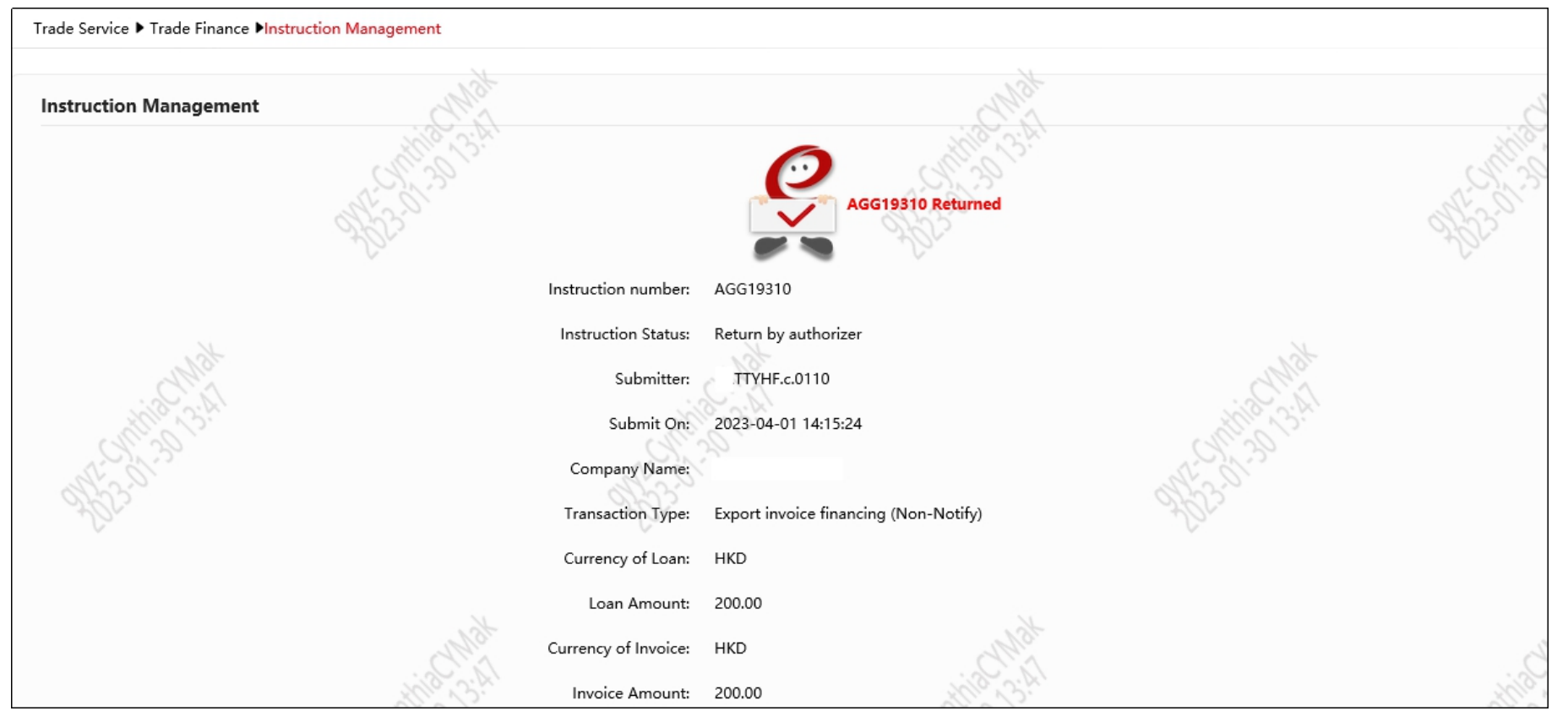

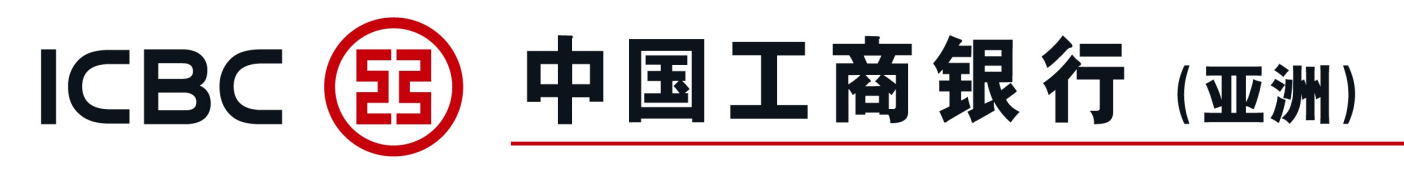

#### Financing Application, Guarantee/SBLC Application or its Amendment Instruction

Only the submitter of that application can modify or cancel the returned application.

Other submitter or approver do not have the action key to modify or cancel.

In case the submitter select to modify the application, all attachment must be uploaded again. After the application is submitted successfully, new transaction no. will be created. Alternatively, the submitter can select to cancel the returned application.

Example: Export Invoice Financing Application (Instruction Management)

#### Submitter (The application is returned)

| Transaction No. | Transaction Ref. | ID of Submit Person Instruction Type | Submit On           | Financing Type                        | Status               | Reply from the Bank Action |
|-----------------|------------------|--------------------------------------|---------------------|---------------------------------------|----------------------|----------------------------|
| AGG19310        |                  | TTYHF.c.0110 Financing application   | 2023-04-01 14:15:24 | Export invoice financing (Non-Notify) | Return by authorizer | Cancel Edit Order          |

#### Approver (The application is submitted again after modification)

| Transaction No. | Transaction Ref. | ID of Submit Person Instruction Type | Submit On           | Financing Type                        | Status                 | Reply from the Bank Action |
|-----------------|------------------|--------------------------------------|---------------------|---------------------------------------|------------------------|----------------------------|
| AGG19311        |                  | TTYHF.c.0110 Financing application   | 2023-04-01 14:24:16 | Export invoice financing (Non-Notify) | Wait for authorization | Authorization              |

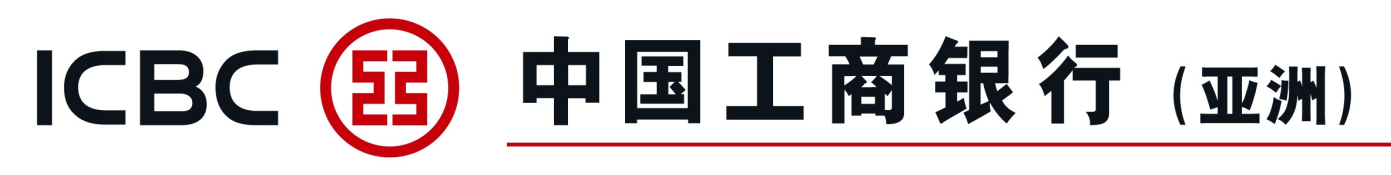

# 10. Other Function (Financing Application: <u>Return by Bank</u>)

#### **Financing Application Instruction**

If the user wants to amend or cancel the Financing Application submitted to Bank, they can inform the Bank to return the Financing Application. Only the submitter of that application can modify or cancel the returned application. Other submitter or approver do not have the action key to modify or cancel.

1) Modify

In case the submitter select to modify the application, all attachment must be uploaded again. After the application is submitted successfully, new transaction no. will be created.

Example: Export Invoice Financing Application

Submitter - Instruction Management (Application returned by bank - Status: Return by bank; After re-submission - Status: Wait for authorization)

| Transaction No. | Transaction Ref. | ID of Submit Person | Instruction Type      | Submit On           | Financing Type                        | Status                 | Reply from the Bank | Action        |
|-----------------|------------------|---------------------|-----------------------|---------------------|---------------------------------------|------------------------|---------------------|---------------|
| AGG24803        |                  | .c.0110             | Financing application | 2023-12-30 18:01:17 | Export invoice financing (Non-Notify) | Wait for authorization |                     |               |
| AGG24801        |                  | .c.0110             | Financing application | 2023-12-30 17:37:57 | Export invoice financing (Non-Notify) | Return by bank         | Cancel              | Cancel Modify |

Approver (The application is submitted again after modification)

| Transaction No. | Transaction Ref. | ID of Submit Person | Instruction Type      | Submit On           | Financing Type                        | Status                 | Reply from the Bank | Action        |    |
|-----------------|------------------|---------------------|-----------------------|---------------------|---------------------------------------|------------------------|---------------------|---------------|----|
| AGG24803        |                  | .c.0110             | Financing application | 2023-12-30 18:01:17 | Export invoice financing (Non-Notify) | Wait for authorization |                     | Authorization | 50 |

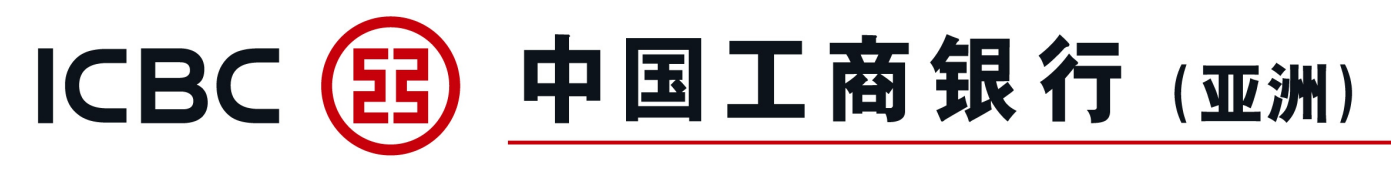

# 10. Other Function(Financing Application: <u>Return by Bank</u>)

#### **Financing Application Instruction**

2) Cancel

The submitter can select to cancel the Financing Application returned by Bank.

#### Example: Export Invoice Financing Application

Submitter (Instruction Management - Status: Cancelled)

| Transaction No. | Transaction Ref. | ID of Submit Person | Instruction Type      | Submit On            | Financing Type                      | Status        | Reply from the Bank | Action | O. |
|-----------------|------------------|---------------------|-----------------------|----------------------|-------------------------------------|---------------|---------------------|--------|----|
| AGG24796        |                  | .c.0110             | Financing application | 2023-12-20 19:08:39  | Export invoice financing (Non-Notif | fy) Cancelled | Cancel              | CMS    |    |
|                 | all a            | Inst                | truction number:      | AGG24796             | all's                               | C .           |                     |        |    |
|                 | 32               | Jun In              | struction Status:     | Cancelled            | 3 Der                               |               |                     |        |    |
|                 |                  |                     | Submitter:            | <sup>:</sup> .c.0110 |                                     |               |                     |        |    |
| t               |                  |                     | Submit On:            | 2023-12-20 19:08     | :39                                 |               |                     | 1 the  |    |
| 0               |                  | Authorizer and au   | thorization time:     | .c.0110(2            | 2023-12-20 19:09:32)                |               | S. S.               | 02.19  |    |
|                 |                  |                     | Company Name:         | 辛阀統梁婚平频识             |                                     |               | CHINE .             | 2/1.   |    |
|                 |                  | Т                   | ransaction Type:      | Export invoice fin   | ancing (Non-Notify)                 |               | all's               |        | 5  |

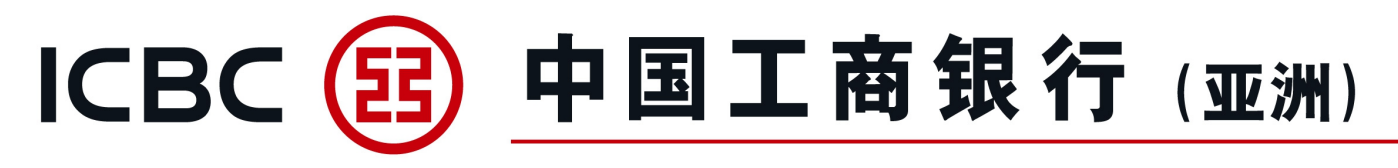

# 10. Other Function(Financing Application: <u>Return by Bank</u>)

#### **Financing Application Instruction**

For return of the Financing Application by bank, the approver of that application will receive the SMS message, email notice, and the approver can check the notification from the inbox of Commercial Internet

Banking website. 1) SMS message

[ICBC(ASIA)][Notice] Export Invoice Financing (Non-Notify) Application Transaction No.: AGG24796 Above transaction is returned by bank. Enquiry: <u>2533 8881</u>.[ICBC(ASIA)]

#### 2) Email notice

 [ICBC(ASIA)] Export Invoice Financing (Non-Notify) Application is returned by bank

 Dear Customer,

 Export Invoice Financing (Non-Notify) Application is returned by bank

 Transaction No.: A AGG24796

 Please contact our Trade Service Hotline on 852-25338681 or send email to tradefinance@idbeasia.com if you have any questions.

 Industrial and Commercial Bank of China (Asia)

 Security Reminder:

 1. Please do not reply this email.If the email includes your account details, the information is for reference only and subject to change without notice.

 2. ICBC(Asia) will never contact our customers by email to validate customers personal information such as user ID, account number or password information. If you receiv ed such request, please contact our customer service representatives at (0852)218 95588.

 3. If you are not the intended addressee, you may not copy, forward, disclose or use any part of this message. If you have received this message in error, please del et it and all copies from your system and notify the Bank immediately.

52

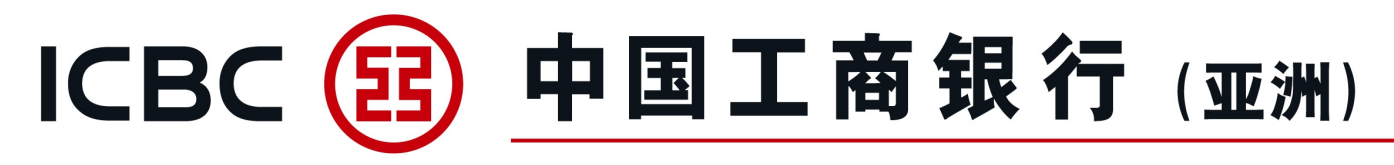

# 10. Other Function(Financing Application: <u>Return by Bank</u>)

#### **Financing Application Instruction**

3) Inbox

|        |            | 1.0          | 11. V.O.                                                             | Sor                                                                                                    |                                                                  | A. C. C. C.                   | . s                 | Dr.                 | >>+            |
|--------|------------|--------------|----------------------------------------------------------------------|----------------------------------------------------------------------------------------------------|------------------------------------------------------------------|-------------------------------|---------------------|---------------------|----------------|
|        | Choose All | Type of mail |                                                                      | Su                                                                                                    | ubject of mail                                                   | 2933                          |                     | Date                | Status of mail |
|        |            | Advice       | 1st                                                                  | 【工銀亞洲】出口發                                                                                                    | 票 (不通知) 融資申請                                                     | 清被銀行退回                        |                     | 2023-11-01 00:08:31 | Read           |
|        |            | Advice       | 0.2                                                                  | 【工銀亞洲】出口發                                                                                                    | 票 (不通知) 融資申請                                                     | 清被銀行退回                        |                     | 2023-11-01 19:15:02 | Read           |
|        |            | Advice       | 11:3                                                                 | 【工銀亞洲】進                                                                                                    | 進口發票融資申請被錄                                                       | 行退回                           |                     | 2023-12-01 16:30:04 | Read           |
|        | 1/10       | Advice       |                                                                      | 【工銀亞洲】進                                                                                                    | 進口發票融資申請被銀                                                       | 行退回                           |                     | 2023-12-20 14:45:02 | Read           |
|        | 8. P.      | Advice       |                                                                      | 【工银亚洲】进                                                                                                    | 进口发票融资申请被银                                                       | 行退回                           |                     | 2023-12-20 18:45:03 | Read           |
| de.    | 5 -        | Advice       |                                                                      | 【工銀亞洲】 出口翻                                                                                                    | 資票 (通知) 融資申請                                                     | 被銀行退回                         |                     | 2023-12-20 19:00:04 | Read           |
| 1. Apr | ✓          | Advice       | [ICBC(AS                                                             | IA)] Export Invoice Financi                                                                                                    | ing (Non-Notify) A                                               | pplication is retu            | ned by bank         | 2023-12-20 19:15:02 | Not Read       |
|        |            |              |                                                                      | in School and                                                                                                    | Delete F                                                         | mort                          |                     | Service Service     |                |
| nbox   | \$.<br>    |              | MUS I                                                                |                                                                                                    | Delete E                                                         | xport                         | N.S.                | athia 11.50         | N. 10          |
| nbox   | 8.<br>     | Туғ          | pe of mail: Adv                                                      | ice                                                                                                    | Delete E                                                         | Export                        | N.S.                | attile 17:50        | M. 10<br>M     |
| nbox   |            | Typ<br>Subj  | pe of mail: Adv<br>ject of mail: [IC                                 | ice<br>BC(ASIA)] Export Invoice                                                                                                    | Delete E<br>Financing (Non-N                                     | ixport<br>Jotify) Application | n is returned by ba | Ink                 | 31.10°         |
| nbox   | 0.50       | Typ<br>Subj  | pe of mail: Adv<br>ject of mail: [IC<br>lail content: Ez<br>Aj<br>Tr | rice<br>(BC(ASIA)] Export Invoice<br>ear Customer,<br>sport Invoice Financing<br>pplication is returned by<br>ransaction No.: AGG24 | Delete E<br>Financing (Non-N<br>g (Non-Notify)<br>y bank.<br>796 | ixport<br>lotify) Application | a is returned by ba | unk                 | SCIMANT        |

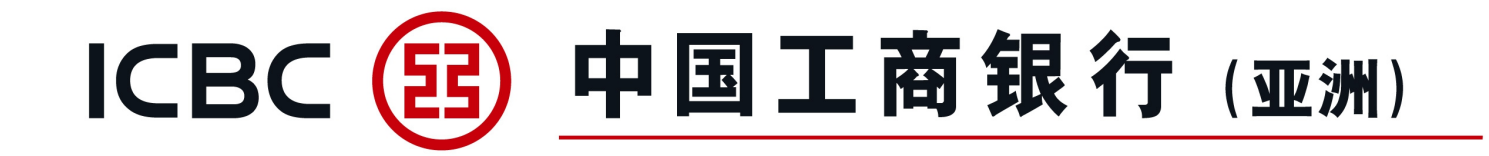

# **3. FAQ**

# ICBC (亚洲) 中国工商银行 (亚洲)

Q1: How do I apply for the Trade Service in Commercial Internet Banking? A: Customers can go to ICBC (Asia) website select [eTools] > [Download Forms] > [Business Banking Services Forms] > [Commercial Internet Banking Service Forms] > [Commercial Internet Banking Service Application Form] / [Commercial Internet Banking Service Amendment Form], fill in and return to any ICBC (Asia) branch.

Q2: Is it feasible to open several user accounts with different access rights of Trade Service in one company, e.g. one with Enquiry access right without Input and Approval Access right while other user accounts with Enquiry/Input/Approval/Input and Approval Access right?A: Yes. It is feasible to open several user accounts with different access rights of Trade Service in one company. Once the company granted the access to Trade Service, all users will have the Enquiry function. Individual users can be granted with Enquiry/Input/Approval/Input and Approval/Input and Approval Access right as appropriate.

Q3: How to recall the temporary saved LC Application/Amendment for future completion? A: To recall the temporary saved applications, go to [Imp LC and Docs] > [Application Enquiry], under [Action] column, click [Continue] to complete the application.

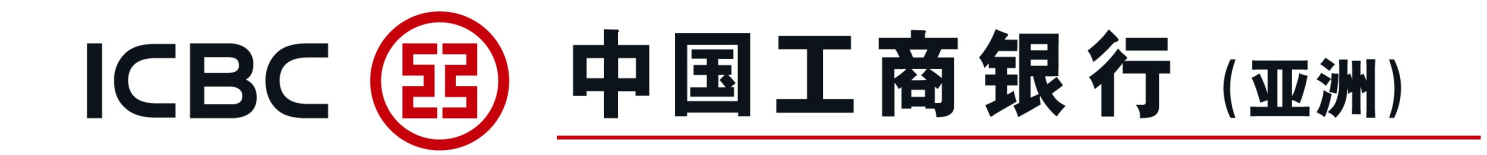

# Thank you